# 干部(公务员)平时考核系统

#### 目录

| 1. | 概述                 | 3  |
|----|--------------------|----|
| 2. | 产品功能               | 3  |
|    | 2.1. 进入方式          | 3  |
|    | 2.2. 主工作台          | 4  |
|    | 2.3. 政治品行          | 4  |
|    | 2.3.1. 新建活动        | 5  |
|    | 2.3.2. 查看活动详情      | 6  |
|    | 2.3.3. 添加与会互动      | 6  |
|    | 2.3.4. 查看与操作会议请假情况 | 7  |
|    | 2.3.5. 待参加活动(活动请假) | 8  |
|    | 2.3.6. 机关活动        | 8  |
|    | 2.3.7. 负面清单        | 9  |
|    | 2.3.8. 设置分类        | 9  |
|    | 2.3.9. 设置清单        | 10 |
|    | 2.3.10. 新增负面清单处置   | 10 |
|    | 2.3.11. 统计         | 11 |
|    | 2.4. 纪律作风          | 11 |
|    | 2.4.1 新增处置         | 12 |
|    | 2.4.2 统计           | 12 |
|    | 2.5. 日常考勤          | 13 |

| 2.5.1 单位统计      | 14 |
|-----------------|----|
| 2.6. 工作质效       | 14 |
| 2.7. 个性项目       | 14 |
| 2.7.1. 模板设置     | 15 |
| 2.7.2. 个性项目统计   | 15 |
| 2.8. 工作小结       | 16 |
| 2.8.1. 填报       | 17 |
| 2.8.2. 汇报主题管理   | 17 |
| 2.8.3. 汇报主题管理   | 18 |
| 2.8.4. 审阅       | 18 |
| 2.8.5. 查看       | 19 |
| 2.8.6. 统计       | 19 |
| 2.9. 周期评议       | 20 |
| 2.9.1. 设置周期评议评分 | 20 |
| 2.9.2. 设置周期评议评分 | 21 |
| 2.9.3. 设置周期评议模板 | 22 |
| 2.9.4. 评议流设置    | 22 |
| 2.9.5. 互评设置     | 24 |
| 2.9.6. 设置年度评议评分 | 24 |
| 2.9.7. 设置年度评议评分 | 25 |
| 2.9.8. 设置周期     | 25 |
| 2.9.9. 评议       | 26 |

| 2.9.10. 统计   | 27 |
|--------------|----|
| 2.10. 统计分析   | 28 |
| 2.10.1. 汇总分析 | 28 |
| 2.10.2. 结果调整 | 29 |
| 2.11. 结果反馈   | 30 |
| 2.11.1. 个人反馈 | 30 |
| 2.11.2. 领导点评 | 31 |
| 2.11.3. 结果公开 | 31 |

## 1.概述

干部(公务员)平时考核系统,利用信息技术手段解决传统干部平时考核过程中存在的问题, 实现精细化的管理,构建高绩效组织。通过干部考核系统建设,推进系统工作制度建设,机 制建设和能力建设,提高考核工作的积极性、科学性、规范性和创造性。建立干部能力素质 模型及考核长期电子档案,提高考核评价效果,强化考核结果运用。干部(公务员)平时考核 系统适用对象角色为考核人和被考核人等角色。

## 2.产品功能

#### 2.1.进入方式

新用户打开平时考核系统图标或网址,点击进入系统,本系统使用钉钉免登系统,点击后可 直接进入系统。

#### 2.2.主工作台

进入系统后,首先进入主工作台,展示九大模块图标,可点击对应图标进到相对应的模块,

| ~              |              | 瓯海区▼       | 油 独立窗口   |
|----------------|--------------|------------|----------|
|                | ○ 工作台 平时考核 × |            |          |
| 1990年<br>(450) | 一            |            | 孙凯       |
| 88<br>工作台      |              |            |          |
| 。<br>通讯录       | <b>≙</b>     | <u>8</u>   | Q        |
|                | 政治品行         | 纪律作风       | 日常考勤     |
|                | <b>4</b>     | <b>Jev</b> |          |
|                | 工作质效         | 个性项目       | 工作小结     |
| <b>?</b>       |              |            |          |
| <b>ም</b><br>ኇ  |              | •          | <b>a</b> |
| 0              | 周期评议         | 统计分析       | 结果反馈     |
|                |              |            |          |

例如:点击"政治品行"模块,进入到"政治品行"模块。

#### 2.3.政治品行

政治品行主要包括记录党组织活动情况、记录机关活动情况、记录负面清单行为 情况、统计汇总等内容。

进入模块默认进入党组织生活菜单,党组织生活列表,支持活动名称、时间筛选,支持活动 二维码展示和下载,点击右上角"新建活动"按钮,弹出新增活动弹窗。

| 6                 |                                                            | - 196.84     |                     |                     |       |                                                                                                    |     | وره | + ×        |
|-------------------|------------------------------------------------------------|--------------|---------------------|---------------------|-------|----------------------------------------------------------------------------------------------------|-----|-----|------------|
|                   | <> C D                                                     |              | 瓯海                  | žX -                |       |                                                                                                    |     |     | □ 独立窗口     |
|                   | ○ 工作台 平时考核 ×                                               |              |                     |                     |       |                                                                                                    |     |     |            |
| 「日日」              | 🙀 瓯海区干部平时考核系                                               | 统 😑          |                     | A de                | A LA  | الي من الي من المي من المي من المي من المي من المي من المي من المي من المي من المي من المي من المي من المي من<br>المراجع المراجع المراجع المراجع المراجع المراجع المراجع المراجع المراجع المراجع المراجع المراجع المراجع المراجع<br>المراجع المراجع المراجع المراجع المراجع المراجع المراجع المراجع المراجع المراجع المراجع المراجع المراجع المراجع | T   | T   | 孙凯         |
| 88<br>工作台         | 88 工作台                                                     | 党组织生活        |                     |                     |       |                                                                                                    |     |     | + 新建活动     |
| 通讯录               | <ul> <li>③ 政治品行 ^</li> <li>党组织生活</li> </ul>                | 活动名称 请输入会议名字 | 时间开始时间              | → 结束时间 > )          | 查询    |                                                                                                    |     |     | _          |
|                   | 机关活动                                                       | 活动名称         | 开始时间                | 结束时间                | 二维码   |                                                                                                    | ł   | 操作  |            |
|                   | 负面清单                                                       | 二月初一环境整治会议   | 2022-03-05 12:15:00 | 2022-03-05 12:30:00 | 展示 下载 | 删除                                                                                                    | 编辑  | 查看  | 再次发起       |
|                   | 统计                                                         | 机关学习会        | 2021-11-08 11:30:00 | 2021-11-08 12:30:00 | 展示 下载 | 删除                                                                                                    | 编辑  | 查看  | 再次发起       |
|                   | 待参加活动                                                      | 大党建模块支部会议    | 2021-11-05 12:10:00 | 2021-11-05 12:40:00 | 展示 下载 | 删除                                                                                                    | 编辑  | 查看  | 再次发起       |
|                   | 目 纪律作风                                                     | 疫情防控会议       | 2021-11-01 08:45:00 | 2021-11-01 10:00:59 | 展示 下载 | 删除                                                                                                    | 编辑  | 查看  | 再次发起       |
| 8.<br>₽<br>₽<br>₽ | <ul> <li>◎ 日滞考勤</li> <li>ご 工作质效</li> <li>〇 个性項目</li> </ul> |              |                     |                     |       |                                                                                                    | 共4条 | < 1 | > 10 条/页 ∨ |

#### 2.3.1. 新建活动

(1)新活动创建:点击新建活动后按钮后,弹出下图弹窗,弹窗必填字段正确填写后,
 选择会议负责人、会议参会人,点击确定,新建活动成功。

| ○ ⊥作台 平时考核 ×                           |                         |            |         |      |        |   |    |     |     |       |       |
|----------------------------------------|-------------------------|------------|---------|------|--------|---|----|-----|-----|-------|-------|
| 🙀 瓯海区干部平时考核系                           | 统 <b>回</b>              |            |         |      | ul d   |   |    | 1   |     | Â     | 孙凯    |
| 器 工作台                                  | 党组织生活                   | 新建活动       |         |      |        | × |    |     |     | (十新祖  | 1活动   |
| <ul> <li>○ 政治品行 ^</li> <li></li> </ul> | · 注动 <b>名称</b> · 请输入会议: | 0010E7L140 |         |      |        |   |    |     |     |       |       |
| 党组织生活                                  |                         | *活动名称:     | 请输入活动名称 |      |        |   |    |     |     |       |       |
| 机关活动                                   | 活动名称                    | *起止时间:     | 开始时间    | 结束时间 | $\sim$ |   |    |     | 操作  |       |       |
| 负面清单                                   | 二月初一环境整治会               |            |         |      |        |   | 删除 | 编辑  | 查看  | 再次发起  |       |
| 统计                                     | 机关学习会                   | * 会议内容:    | 请输入会议内容 |      |        |   | 删除 | 编辑  | 查看  | 再次发起  |       |
| 待参加活动                                  | 大党建模块支部会计               |            |         |      |        |   | 删除 | 编辑  | 查看  | 再次发起  |       |
| 目 纪律作风                                 | 疫情防控会议                  |            |         |      | 10     |   | 删除 | 编辑  | 查看  | 再次发起  |       |
| ◎ 日常考勤                                 |                         | * 会议负责人:   | +       |      |        |   |    | 共4条 | < 1 | > 10条 | ·/页 ~ |
| ☑ 工作质效 ~                               |                         | * 会议参与人:   | +       |      |        |   |    |     |     |       |       |
| 口 个性项目                                 |                         |            |         |      |        |   |    |     |     |       |       |
|                                        |                         |            |         | 取消   | 确定     |   |    |     |     |       |       |
| └── 周期评议 ~                             |                         |            |         |      |        |   |    |     |     |       |       |

(2)复用一个活动:找到需要再次发起的活动,通过再次发起,速创建一个活动。必填 字段填写后,只需要简单更新会议负责人、参会人,点击确定,即可快速复用一个历史活动。

| 党组织生活      | 再次发起    |                                              | ×  |                 |     |     | 十新建活动     |
|------------|---------|----------------------------------------------|----|-----------------|-----|-----|-----------|
| 活动名称 请输入会议 | *活动名称:  | 请输入活动名称                                      | þ  |                 |     |     |           |
| 活动名称       | *起止时间:  | 开始时间 → 结束时间                                  | ~  |                 |     | 操作  |           |
| 二月初一环境整治会  | 2.000   |                                              |    | 刪               | 余编辑 | 查看  | 再次发起      |
| 机关学习会      | * 会议内容: | - 10 马 店 一 一 一 一 一 一 一 一 一 一 一 一 一 一 一 一 一 一 |    | <del>10</del> 1 | 余编辑 | 查看  | 再次发起      |
| 大党建模块支部会   |         |                                              |    | HU              | 余编辑 | 查看  | 再次发起      |
| 疫情防控会议     |         |                                              |    | 刪               | 余编辑 | 查看  | 再次发起      |
|            | * 会议负责人 | <b>修静</b> (+)                                | ור |                 | 共4条 | < 1 | > 10条/页 ∨ |
|            | * 会议参与人 | 夏 <sub>1111</sub> —                          | 0  |                 |     |     |           |

#### 2.3.2. 查看活动详情

活动列表中,点击查看按钮,右侧弹出具体的活动详情页。

活动二维码支持下载,活动开始前可扫描该二维码签到;

点击与会记录可查看该任务需参与人的名单和签到情况;

点击与会互动列表下的"添加"按钮,弹出与会互动记录添加弹窗。

| <pre>X O D</pre>                             |                        |              | 瓯海区 -                    |           |    |    |     |     | □ 独立窗口 |   |
|----------------------------------------------|------------------------|--------------|--------------------------|-----------|----|----|-----|-----|--------|---|
| ○ 工作台 平时考核 ×                                 |                        |              |                          |           |    |    |     |     |        |   |
| 🙀 瓯海区干部平时考核系统                                |                        |              |                          | 3 all all |    |    | -14 | A A | 孙凯     | r |
| 器 工作台 机关                                     | <sup>天动</sup><br>机关活动会 |              |                          |           |    | ×  |     |     | +新建活动  |   |
| ◎ 政治品行 ^                                     |                        |              |                          |           |    | _  |     |     |        |   |
| 送组织生活<br>(学组织生活)                             | 会议时间:                  | 2022-06-24 0 | 19:57 - 2022-06-30 09:57 |           |    |    |     |     |        |   |
|                                              | 会议内容                   | 机关活动会        |                          |           |    |    |     |     |        |   |
| 机关活动                                         | 会议负责人:                 | 孙凯           |                          |           |    |    |     | 操作  |        |   |
| 负面清单                                         | 二维码:                   |              | 下载                       |           |    | 删除 | 编辑  | 查看  | 再次发起   |   |
| 统计                                           |                        | Ô            | ĺ.                       |           |    | 删除 | 编辑  | 查看  | 再次发起   |   |
| 待参加活动                                        | 与会互动 与会证               | ·            | 1<br>2                   |           |    | 删除 | 编辑  | 查看  | 再次发起   |   |
| P (74/FP                                     |                        |              |                          |           |    | 删除 | 编辑  | 查看  | 再次发起   |   |
| El 2C1#TFIA                                  | 科室                     | 人员           | 互动内容                     | 分值        | 操作 | 删除 | 编辑  | 查看  | 再次发起   |   |
| ◎ 日常考勤                                       |                        |              |                          |           |    | 删除 | 编辑  | 查看  | 再次发起   |   |
| ☑ 工作质效 ~                                     |                        |              | 新工業時                     |           |    | 删除 | 编辑  | 查看  | 再次发起   |   |
| <b>⑦</b> 个性项目                                |                        |              |                          |           |    | 删除 | 编辑  | 查看  | 再次发起   |   |
| ● 工作小结 · · · · · · · · · · · · · · · · · · · | 十添加                    |              |                          |           |    | 删除 | 编辑  | 查看  | 再次发起   |   |
| □ 周期评议                                       | - 78MDH                |              |                          |           |    | 删除 | 编辑  | 查看  | 再次发起   |   |

### 2.3.3. 添加与会互动

在活动详情页面,点击添加按钮,弹出添加与会记录弹窗。选择对应的互动人和填写对应的

互动内容,可根据自身情况,是否启用分值。若添加了分值之后,会相加在政治品行活动相 关的得分上,最终得分不超过模块总分。

| < > C | 0    |     |               | 瓯海区 -                   |         |       |    |    | □ 独立窗口                                                                                                    |
|-------|------|-----|---------------|-------------------------|---------|-------|----|----|----------------------------------------------------------------------------------------------------|
| △ 工作台 | 平时考核 | ×   |               |                         |         |       |    |    |                                                                                                    |
| 🛃 瓯海区 |      |     |               |                         | 派法法     |       |    |    | 孙凯                                                                                                    |
|       |      | 机关流 | Eth<br>机关活动会  | 添加与会信息                  | X       | ×     |    |    | 十新建活动                                                                                                    |
|       |      |     | 000010402     |                         | ~       | ~     |    |    |                                                                                                    |
|       |      | 活动  | 会议时间:<br>会议内容 | * 互动人: (+)              |         |       |    |    |                                                                                                    |
| 机关活动  |      |     | 会议负责人:        | * 百动内容· 请输入互动内容         |         |       |    | 操作 |                                                                                                    |
|       |      |     | 二维码:          | ·                       |         | 删除    | 编辑 |    | 再次发起                                                                                                    |
|       |      |     |               |                         |         | 删除    | 编辑 |    | 再次发起                                                                                                    |
|       |      |     | 与会互动          | <b>分值</b> : 请输入分值 ^ / / |         | 删除    | 编辑 |    |                                                                                                    |
|       |      |     |               |                         |         | 删除    | 编辑 |    | 再次发起                                                                                                    |
|       |      |     | 科             | HIDSH                   | 操作      | 删除    | 编辑 |    | 再次发起                                                                                                    |
|       |      | i i |               | 电风雨                     | 1/II.LE | 删除    | 编辑 |    | 再次发起                                                                                                    |
|       |      |     |               |                         |         | 00000 |    |    | The second second second second second second second second second second second second second second second se |

#### 2.3.4. 查看与操作会议请假情况

在活动详情页面,点击请假记录,对参会人员的请假申请进行审批。

同意,则本次请假不影响政治品行评分。拒绝,则本次请假会影响政治品行评分。

进行审批时,需要填写审批意见。

| 👷 瓯海区干部平时考核系统 🧧                              |                         |       |       |                                     | $\gamma - \mu \eta$ |    |    |    | NX. | 1 11 | 孙凯    |
|----------------------------------------------|-------------------------|-------|-------|-------------------------------------|---------------------|----|----|----|-----|------|-------|
| 昭 工作台 机关流                                    | ≢ <del>3</del> わ<br>机关键 | 気合    |       |                                     |                     |    |    | ×  |     |      | 十新建活动 |
| ◎ 政治品行 ^                                     | 1/0///                  | 14124 |       |                                     |                     |    |    | ^  |     |      |       |
| 活动 <sup>。</sup><br>党组织生活                     | 会议时                     | 间:    |       | 2022-06-24 09:57 - 2022-06-30 09:57 |                     |    |    |    |     |      |       |
|                                              | 会议内                     | 容     | 5     | 机关活动会                               |                     |    |    |    |     |      |       |
| 机关活动                                         | 会议负                     | 责人:   |       | 孙凯                                  |                     |    |    |    |     | 操作   |       |
| 负面清单                                         | 二维码                     | :     |       |                                     |                     |    |    | 删除 | 编辑  | 查看   | 再次发起  |
| 统计                                           |                         |       |       |                                     |                     |    |    | 删除 | 编辑  | 查看   | 再次发起  |
| 待参加活动                                        | 与会互                     | 动与    | 会记录   | 请假记录                                |                     |    |    | 删除 | 编辑  | 查看   | 再次发起  |
| 日 纪律作风                                       |                         |       |       |                                     |                     |    |    | 删除 | 编辑  | 查看   | 再次发起  |
|                                              |                         | 科室    | 人员    | 请假原因                                | 请假时间                | 状态 | 操作 | 删除 | 编辑  | 查看   | 再次发起  |
| ◎ 口吊考到                                       |                         | 技术支   | 71.40 | 接到上级临时通知需要到小区参加现场问                  | 2022-06-24          | 待审 | 同意 | 删除 | 编辑  | 查看   | 再次发起  |
| ☑ 工作质效                                       | 1                       | 持     | 扪凯    | 题协调                                 | 10:21:59            | 核  | 拒绝 | 删除 | 编辑  | 查看   | 再次发起  |
| ① 个性项目                                       |                         |       |       |                                     |                     |    |    | 删除 | 编辑  | 查看   | 再次发起  |
| ◎ 工作小结 · · · · · · · · · · · · · · · · · · · |                         |       |       |                                     |                     |    |    | 删除 | 编辑  | 查看   | 再次发起  |
|                                              |                         |       |       |                                     |                     |    |    |    |     |      |       |

| 🖌 磁海区干部平 | 4时考核系统   |      |              |            |    |                       | $(f \in \mathcal{A})^{(n)}$ | d1: ( |    |   |    | 간猿 |   |
|----------|----------|------|--------------|------------|----|-----------------------|-----------------------------|-------|----|---|----|----|---|
| 器 工作台    |          | 机关活动 | h<br>和关注:    | 市合         | 宙地 |                       |                             | ~     |    | ~ |    |    |   |
| ③ 政治品行   |          |      | 1/1天/64      |            | 中加 |                       |                             | ~     |    | ~ |    |    |   |
| 党组织生活    |          | 活动行  | 会议时间<br>会议内容 | ]:<br>?    | ĩ  | <b>事批意见</b> : 清输入审批意见 |                             | 7     |    |   |    |    |   |
| 机关活动     |          |      | 会议负责         | i人:        |    |                       |                             |       |    |   |    |    | 操 |
| 负面清单     |          |      | 二维码:         |            |    |                       |                             |       |    |   | 删除 | 编辑 |   |
| 统计       |          |      |              |            |    |                       |                             |       |    |   | 刪除 | 编辑 |   |
| 待参加活动    |          |      | 与会互动         | ) <u>t</u> |    | 取消                    | <b>一</b> 确                  | 定     |    |   | 删除 | 编辑 |   |
| 日,但律作网   |          |      |              |            |    |                       |                             | _     |    |   | 删除 | 编辑 |   |
|          |          |      |              | 科室         | 人员 | 请假原因                  | 请假时间                        | 状态    | 操作 |   | 删除 | 编辑 |   |
| ◎ 日常考勤   |          |      |              | 技术支        |    | 控列上级临时通知需要可小区会加利运问    | 2022-06-24                  | 法审    | 同意 |   | 删除 | 编辑 |   |
| ☑ 工作质效   |          |      | 1            | 持          | 孙凯 | 题协调                   | 10:21:59                    | 核     | 拒绝 |   | 删除 | 编辑 |   |
| □ 个性项目   | der ster |      |              |            |    |                       |                             |       |    |   | 删除 | 编辑 |   |

#### 2.3.5. 待参加活动(活动请假)

如果是活动/会议的参与人,需要参加的活动,会在该模块中展示。如果有紧急工作安排无 法参加的,可以进行请假申请。根据单位要求,将请假原因描述清楚。

| 🙀 瓯海区干部平时考核系                               | 5统 💼       |                |         |    | A p | A.A. | 入男     |      | TAN       | 孙凯       |
|--------------------------------------------|------------|----------------|---------|----|-----|------|--------|------|-----------|----------|
| 器 工作台                                      | 待参加活动      | >=/m           |         |    |     |      |        |      |           |          |
| ② 政治品行 ^<br>党组织生活                          | 活动名称 请输入会议 | 唷(反<br>* 请假原因: | 请输入请假原因 | 5  |     | ,    | <<br>J |      |           |          |
| 机关活动                                       | 活动名称       |                |         |    |     |      |        | 请假状态 | 审批意见      | 操作       |
| 负面清单                                       | 机关活动会      |                |         |    |     | 10   |        | -    | -         | 请假       |
| 统计 待参加活动                                   |            |                |         | 取消 | i C | 确定   |        |      | 共1条 < 1 > | 10条/页 >> |
| <ul> <li>目 纪律作风</li> <li>③ 日常考勤</li> </ul> |            |                |         |    |     |      |        |      |           |          |

如果请假被拒绝,可再次发起请假。

#### 2.3.6. 机关活动

机关活动和党组织生活模块功能一致,相关操作请参考党组织生活模块。

#### 2.3.7. 负面清单

负面清单分政治素质负面清单和道德品行负面清单,点击右上角设置分类,可弹出对应设置

弹出页面。

| < > 0 0                                                                                                    |            | 瓯海区 -                             |       |                | 🗇 独立窗口 |
|----------------------------------------------------------------------------------------------------|------------|-----------------------------------|-------|----------------|--------|
| ○ 工作台 平时考核                                                                                                    | ×          |                                   |       |                |        |
| 🙀 瓯海区干部平时考                                                                                                    | 核系统 宣      |                                   | AL AR | TAT            | 孙凯     |
|                                                                                                    | 负面清单       |                                   |       | 设置分类           | 设置清单   |
| ◎ 政治品行 ^                                                                                                    |            |                                   |       |                |        |
| 党组织生活                                                                                                    | 科室 请选      | 择                                 |       |                |        |
| 机关活动                                                                                                    | ◎ 政治素质     | 负面清单 道德品行负面清单                     |       | 如有上述情况,请用文字作具体 | 说明:    |
| 色带清单                                                                                                    |            | 1、"四个意识"不强,在大是大非面前政治立场不坚定         | 〇是    | 请在此输入具体说明      |        |
| 贝国病毕                                                                                                    | 政治忠诚方      | 2、妄议、调侃党中央大政方针,传播小道消息             | ○是    |                |        |
|                                                                                                    | 面          | 3、对组织决定不服从,把分管领域当作"私人领地"          | ○是    |                |        |
| (# 4) +n : = = +                                                                                               |            | 4、对组织不老实,不如实报告重大问题和个人有关事项         | ○是    |                |        |
| 何参加活动                                                                                                    | -          | 1、党员信教,对宗教问题的基本观点、立场不符合党的宗教工作基本方针 | ○是    |                |        |
| 目 纪律作风 ~                                                                                                    | 政治定力方      | 2、抓工作不深入、不具体,搞形式主义                | 一是    |                |        |
|                                                                                                    | 面          | 3、宗旨意识不强,对群众合理诉求消极应对              | ○是    |                |        |
| ◎ 日常考勤                                                                                                    | -          | 4、对上对下不一,做"两面人"                   | ○ 是   |                |        |
| 四 工作质效 ~                                                                                                    | あいたいとう     | 1、工作激情不足,不愿动真碰硬,长期打不开局面           | ○ 是   |                |        |
| STATES OF THE OWNER OF THE OWNER OF THE OWNER OF THE OWNER OF THE OWNER OF THE OWNER OF THE OWNER OF THE OWNER | 或治担当方<br>面 | 2、改革创新劲头缺乏,存在"等靠要"思想,主动担当不足       | ○是    |                |        |

#### 2.3.8. 设置分类

点击设置分类按钮,点击后弹出弹窗,点击新增分类,可新增政治素质、道德品行的相关分

类。

| < > C | 0        |                                                 | 瓯海区 ▼           |          | □ 独立窗口            |
|-------|----------|-------------------------------------------------|-----------------|----------|-------------------|
| △ 工作台 | 平时考核 🛛 🗙 |                                                 |                 |          |                   |
| 🙀 瓯海区 |          |                                                 |                 | A at A B | 孙凯                |
|       |          | 负面清单                                            | 新增分类            | ×        | 设置分类 设置清单         |
|       |          | 科室 请选择                                          | ● 政治素质 ○ 道德品行   |          |                   |
|       |          | <ul> <li>政治素质负面清单</li> </ul>                    | * 分类名称: 请输入分类名称 |          | 如有上述情况,请用文字作具体说明: |
| 负面清单  |          | 1、"四个意<br>政治忠诚方 2、妄议、强                          |                 |          | 请在此输入具体说明         |
| 待参加活动 |          | 4、对组织不<br>1、党员信教                                | 4 政治能力方面        |          |                   |
|       |          | 政治定力方         2、抓工作不           面         3、宗旨意识 | 5 政治自律方面        | 编辑删除     |                   |
|       |          | 4、对上对下                                          |                 |          |                   |
|       |          | 政治担当方<br>面<br>2、改革创新                            |                 |          |                   |
|       |          | 3、明哲保身 1、重业务轻                                   |                 |          |                   |
|       |          | 政治能力方<br>面<br>3、全局观念                            |                 | 十新協会書    |                   |
|       |          | 1、组织观念                                          |                 |          |                   |

#### 2.3.9. 设置清单

点击设置清单按钮,点击后弹出弹窗,点击新增清单,选择相关分类,可新增政治素质、道 德品行的相关清单。

| <> C C                                       |                                                                                      | 瓯海区 →                                                                             | □ 独立窗口            |
|----------------------------------------------|--------------------------------------------------------------------------------------|-----------------------------------------------------------------------------------|-------------------|
| ○ 工作台 平时考核 ×                                 |                                                                                      |                                                                                   |                   |
| 👷 瓯海区干部平时考核系                                 |                                                                                      |                                                                                   | 孙凯                |
| 88 工作台                                       | 负面清单                                                                                 | 新增清单                                                                              | 设置分类 设置清单         |
| ② 政治品行 ^                                     |                                                                                      |                                                                                   |                   |
| 党组织生活                                        | <b>科室</b> 请选择                                                                        | <ul> <li>政治素质</li> <li>〕 道德品行</li> </ul>                                          |                   |
| 机关活动                                         | <ul> <li>政治素质负面清单</li> </ul>                                                         | * <b>清单名称:</b> 请输入清单名称                                                            | 如有上述情况,请用文字作具体说明: |
| 负面清单                                         | 1、"四个意<br>政治忠诚方 2、妄议、谎                                                               | * <b>清单分类:</b> 请选择 >>>>>>>>>>>>>>>>>>>>>>>>>>>>>>>>>>>                            | 请在此输入具体说明         |
| 统计 待参加活动                                     | 面 3、对组织决<br>4、对组织不                                                                   | *是否为一票否优指标: 否 >                                                                   |                   |
| 固 纪律作风                                       | <ol> <li>1、見员信教</li> <li>政治定力方</li> <li>2、抓工作不</li> <li>面</li> <li>3、宗旨意识</li> </ol> | 1705 <b>74</b> 40                                                                 |                   |
| ◎ 日常考勤                                       | 4、对上对下                                                                               |                                                                                   |                   |
| 22 工作质效                                      | 1、工作激情<br>政治担当方<br>面 2、改革创新                                                          | <ol> <li>7 宗旨意识不强,对群众合理诉求政治定力方面编辑删除</li> <li>8 对上对下不一,做'两面人'政治定力方面编辑删除</li> </ol> |                   |
| 0 个性项目                                       | 3、明哲保身                                                                               |                                                                                   |                   |
|                                              | 1、重业务轻<br>政治能力方<br>面<br>2、民主集中                                                       | 9 工作激情不足,不愿如具娅娅,… 政治担当万面 編辑 删除                                                    |                   |
| 回 周期评议 · · · · · · · · · · · · · · · · · · · | 3、全局观念                                                                               | 土新増清单                                                                             |                   |

#### 2.3.10. 新增负面清单处置

选择对应的科室人员,勾选违反负面清单条例,输入情况说明,点击确定,确认弹窗后对该 名人员新增一条负面清单处置记录。记录1条负面清单扣除模块总分3分之1分数,2条 扣除模块总分3分之2分数,3条扣光该模块所有分数。

| <> C C                                       | 臨海区 →                                                     | 1 独立窗口             |
|----------------------------------------------|-----------------------------------------------------------|--------------------|
| ○ 工作台 平时考核 ×                                 |                                                           |                    |
| 🙀 瓯海区干部平时考核系统                                | я 😑                                                       | 孙凯                 |
| 器 工作台                                        | 科室 瓯海区置溪街道/技                                              |                    |
| ③ 政治品行 ^                                     | (!) 确认是否对该人员进行负面评价?                                       | 加去上述持定 法用文字作用体治明,  |
| 觉组织生活                                        | ● 蚁治然质见图病甲                                                | 如有工还情况,请用关于17共体成明. |
|                                              | 1、"四个意识"不强,                                               | 请在此输入具体说明          |
| 机关活动                                         | 政治忠诚方 2、妄议、调侃党中央大政方针,传播小道消息                               |                    |
| 负面清单                                         | 面 3、对组织决定不服从,把分替领域当作"私人领地"                                |                    |
|                                              | 4、对组织不老实,不如实报告重大问题和个人有关事项                                 |                    |
| 统计                                           | 1、党员信教、对示教问题的基本规念、亚场个符合党的宗教工作基本方针                         |                    |
| 待参加活动                                        |                                                           |                    |
| Contraction of Contraction                   |                                                           |                    |
| 目 纪律作风                                       |                                                           |                    |
|                                              | し、上下は取得でた。小和ANAPASEので、「第二日日 主动相当不足 日 日 主动相当不足 日 日         |                    |
| © □#-590                                     |                                                           |                    |
| □ 工作质效 · · · · · · · · · · · · · · · · · · · |                                                           |                    |
|                                              | 政治能力方 2. 民主集中制执行不严格,拉帮结派 日月                               |                    |
|                                              | 面 3. 全局规念不强,本位主义严重 日本 日本 日本 日本 日本 日本 日本 日本 日本 日本 日本 日本 日本 |                    |
| ◎ 工作小结                                       | 1、组织观念淡薄,不经常参加组织生活,不执行重要情况请示报告制度                          |                    |
| daar > toular files a bis                    | 2、社会交往不注意,有不正常的小圈子、小团伙                                    |                    |
| □□ 周期评议                                      | 政治自律方 3、对亲属和身边工作人员要求不严 〇 是                                | 确定                 |

### 2.3.11. 统计

展示该单位下所有人员的政治品行模块的得分情况,支持按科室、姓名筛选,点击右上角下 载按钮,可将列表内容批量下载。

| <> C C                                      |               |     | 瓯海区 -     |                     |           | ť        | 3 独立窗口 |
|---------------------------------------------|---------------|-----|-----------|---------------------|-----------|----------|--------|
| ○ 工作台 平时考核 ×                                |               |     |           |                     |           |          |        |
| 🙀 瓯海区干部平时考核                                 | 系统 🥃          |     |           | al al 1             |           | TX TY    | 孙凯     |
|                                             | 统计            |     |           |                     |           |          | 下载     |
| <ul> <li>③ 政治品行 ^</li> <li>党组织生活</li> </ul> | 科室 请选择 > )    | 名字  | ∨   周期    | 2022年04月01日 - 2022年 | ₹06月30日 ∨ | 查询       |        |
|                                             | 科室            | 姓名  | 参与党组织活动次数 | 参与机关活动次数            | 政治素质扣分次数  | 道德品行扣分次数 | 总得分    |
| 负面清单                                        | 党政综合办公室、代表联络站 | 项镪敏 | 0         | 2                   | 0         | 0        | 15.00  |
| 统计                                          | 党政综合办公室       | 张婉如 | 0         | 1                   | 0         | 0        | 15.00  |
| 待参加活动                                       | 党政综合办公室、妇联办公室 | 林奕劭 | 0         | 3                   | 0         | 0        | 15.00  |
| 目 纪律作风                                      | 党政综合办公室       | 林事成 | 0         | 0                   | 0         | 0        | 15.00  |
| ◎ 日常考勤                                      | 党政综合办公室       | 杨静  | 0         | 3                   | 0         | 0        | 15.00  |
| ☑ 工作质效                                      | 党建工作办公室       | 张淑婵 | 0         | 0                   | 0         | 0        | 7.50   |
|                                             | 党建工作办公室       | 陈乐佳 | 0         | 2                   | 0         | 0        | 15.00  |
|                                             | 党建工作办公室       | 林秋萍 | 0         | 2                   | 0         | 0        | 12.50  |

## 2.4.纪律作风

纪律作风主要包括:记录纪律作风情况、统计汇总等内容。支持按科室、姓名、处置类

#### 型、操作时间查询。

| 國海区公务员平时考试     日本                              | 核系统 💼  |      |         | 1               |                         |            | •**    |
|------------------------------------------------|--------|------|---------|-----------------|-------------------------|------------|--------|
| 188 工作台                                        | 纪律作风   |      |         |                 |                         |            | +新增    |
| ◎ 政治品行 ~                                       | 科室 请选择 | ✓ 姓名 | 请输入姓名   | <b>处置类型</b> 请选择 | ✓ 操作时间 请选择日期            | 白白白白       |        |
| 目 纪律作风 ,                                       | 利安     | 18   | 小雪米司    | 車山              | 8/mill                  | 操作时间       | 操作     |
| 纪律作风                                           | 后端开发组  | 江小白啊 | 政务处分/警告 | 来个处罚(8分)        | 2021-09-21 ~ 2021-10-27 | 2021-09-23 | 删除     |
| <ul> <li>◎ 日常考勤</li> </ul>                     |        |      |         |                 |                         | 共1条 < 1 >  | 20条/页> |
| ☑ 工作质效 →                                       |        |      |         |                 |                         |            |        |
| J 个性项目                                         |        |      |         |                 |                         |            |        |
| @ 工作小结                                         |        |      |         |                 |                         |            |        |
| 區 周期评议                                         |        |      |         |                 |                         |            |        |
| ④ 统计分析                                         |        |      |         |                 |                         |            |        |
| <ul> <li>回 H + 2000</li> <li>② 系统管理</li> </ul> |        |      |         |                 |                         |            | log    |
| ☑ 系统监控                                         |        | -    | 100     |                 |                         | 18         |        |

#### 2.4.1 新增处置

纪律作风列表右上角点击"新增"按钮,弹出处置弹窗,可选择被处置人,进行按不同 处置类型处置。

| 🗐 瓯海区公务员平时考   | 核系统 🥃     |                        |       |             |                | •      |
|---------------|-----------|------------------------|-------|-------------|----------------|--------|
|               | 纪律作风      |                        |       |             | C              | +新増    |
|               |           | 新増                     | ×     |             |                |        |
|               | 料室」请选择    | *被处置人: +               | 操作    | 时间。请选择日期  日 | 「直询」           |        |
| 纪律作风          | 科室    人员  | · http:// 100.466-1011 | 影响    | ING         | 操作时间           | 操作     |
| 统计            | 后端开发组 江小白 |                        | -21 ~ | 2021-10-27  | 2021-09-23     | 册《纬    |
| ◎ 日常考勤        |           | *影响期:开始时间 ~ 结束时间 >     |       | 共1条         | < <b>1</b> > ; | 20条/页~ |
| ◎ 工作质效        |           | *事由: 请输入               |       |             |                |        |
| 0 个性项目        |           |                        |       |             |                |        |
| @ 工作小结        |           |                        |       |             |                |        |
| 国 周期评议        |           |                        |       |             |                |        |
| O 统计分析        |           | 取消                     | 确定    |             |                |        |
| <b>固 结果反馈</b> |           |                        |       |             |                |        |
| ③ 系统管理        |           |                        |       |             |                | log    |
|               |           |                        |       |             |                |        |

### 2.4.2 统计

在纪律作风统计页,展示被处置的记录,支持按科室、姓名、处置类型筛选,点击下载

#### 可将列表内所有数据批量下载。

| 1 00 00 00 00 00 00 00 00 00 00 00 00 00 | 核系统 💼  |      |              |                 |                                                                                                    | •                                                                                                    |
|------------------------------------------|--------|------|--------------|-----------------|----------------------------------------------------------------------------------------------------|----------------------------------------------------------------------------------------------------|
| 188 工作台                                  | 统计     |      |              |                 |                                                                                                    |                                                                                                    |
| ◎ 政治品行 ~                                 | 科室 请选择 | ~    | 姓名 请输入姓名     | <b>处置类型</b> 请选择 |                                                                                                    |                                                                                                    |
| 目 纪律作风 ,                                 | 科室     | 人员   | <b>小雷</b> 半型 | 事由              | Exclusion and a second second se | 操作时间                                                                                                    |
| 统计                                       | 后端开发组  | 江小白啊 | 政务处分/警告      | 来个处罚(8分)        | 2021-09-21 ~ 2021-10-27                                                                                                    | 2021-09-23                                                                                                    |
| <ul> <li>○ 日常考勤</li> </ul>               |        |      |              |                 | 共1条 <                                                                                                    | 1 > 20条/页 >                                                                                                    |
| ☑ 工作质效 →                                 |        |      |              |                 |                                                                                                    |                                                                                                    |
| ₫ 个性项目                                   |        |      |              |                 |                                                                                                    |                                                                                                    |
|                                          |        |      |              |                 |                                                                                                    |                                                                                                    |
| <ul><li>● 統计分析</li></ul>                 |        |      |              |                 |                                                                                                    |                                                                                                    |
| □ 結果反馈                                   |        |      |              |                 |                                                                                                    |                                                                                                    |
| ◎ 系统管理                                   |        |      |              |                 |                                                                                                    | log                                                                                                    |
| ☑ 系统监控                                   |        | -    |              |                 |                                                                                                    | The second second second second second second second second second second second second second second second se |

#### 2.5.日常考勤

日常考勤主要包括:抓取日常考勤数据、统计分析等内容。支持查看个人统计,查看个 人考勤情况,点击左上角可切换不同月份数据。

| 🛞 瓯海区公务员平时考 | 亥系统 宣 |             |          |                |              |          |              |            | 0 ==     |
|-------------|-------|-------------|----------|----------------|--------------|----------|--------------|------------|----------|
| 目 纪律作风 ~    | 个人统计  | 电脑端不可打一     | 〒, 请前往手机 | <b>演进行打卡操作</b> | F            |          |              |            |          |
| ◎ 日常考勤 ^    |       |             |          |                |              |          |              |            |          |
| 个人考勤情况      | «     | 2021        | >>       |                |              |          |              |            |          |
| 单位统计        | 一月    | 二月          | 三月       | =              | Ξ            | 四        | 五            | 六          | в        |
| ☑ 工作质效      | 四月    | 五月          | 六月       | 31             | 1            | 2        | 3            | 4          | 5        |
| ⑦ 个性项目 ↔    | 1.0   |             |          |                | 19<br>19     | 10<br>10 |              | -1-<br>-1- | *        |
| 會 工作小结 →    | 七月    | ЛĦ          | Jug      | 7              | 8            | 9        | 10           | 11         | 12       |
| □ 周期评议      | 十月    | 十一月         | 十二月      | -0-<br>-0-     |              | *<br>*   | *            | *          | *        |
| ⑨ 统计分析      |       | 13          |          | 14             | 15           | 16       | 17           | 18         | 19       |
| ③ 结果反馈      |       | ete.<br>Ste |          | -0+<br>-0+     | - 10<br>- 10 |          | -15-<br>-15- | *          | 20<br>20 |
| ◎ 系统管理      |       | 20          |          | 21             | 22           | 23       | 24           | 25         | 26       |
| ☑ 系统监控      |       | -1-<br>-1-  |          |                |              |          |              | *          | *        |
| ▲ 资源管理      |       | 27          |          | 28             | 29           | 30       | 1            | 2          | 3        |
| ◎ 权限管理      |       |             |          |                |              |          |              |            | log      |
| REFERENCE   |       |             |          | 1              | 111-2        | Sec. 1   |              |            | A - (20) |

#### 2.5.1 单位统计

在系统自动抓取浙政钉平台上单位全体人员日常考核情况,形成被考核对象日常考核数据。 根据考核筛选、罗列被考核对象出勤、请假、加班时长等,了解被考核对象工作强度和效率。 支持按科室姓名时间进行查询,勾选不同统计项下方列表会展示对应数据,点击下载按钮, 会将列表中的数据批量下载。

| 🕑 瓯海区公务员平时考        | 核系统 🥫       |               |                           |                 | 0.44 |
|--------------------|-------------|---------------|---------------------------|-----------------|------|
| 目 纪律作风 ~           | 单位统计        |               |                           |                 |      |
| ◎ 日常考勤 ^           |             |               |                           |                 |      |
| 个人考勤情况             | 科室 请选择      | ▽ 姓名          | 请输入姓名 时间 开始日期 ~ 结         | 東日照 百) ( 查询 ) ( | 下载   |
| 单位统计               | 统计项: 🗹 科室 🗹 | 姓名 🕑 出勤天数 🕑 1 | 三朝次数 🕑 設卡次数 🔄 駅位 🔄 早退次数 🗌 | 旷工天数 加班次数 加班时长  |      |
|                    | 科室          | 姓名            | 出勤天数                      | 迟到次数            | 缺卡次数 |
| ☑ 工作质效 ·           | 默认单位        | 李伟            | 75                        | 14              | 19   |
| ⑦ 个性项目 ∨           | 默认单位        | 孙晨光           | 71                        | 15              | 10   |
| 會 工作小结             | 测试美女组       | 吴勇            | 74                        | 18              | 14   |
| <b>山 周期评议</b>      | 前端开发组       | 汪小岗           | 77                        | 17              | 12   |
| ④ 统计分析             | 前端开发组       | 何健            | 75                        | 14              | 16   |
| (1)<br>(1)         | 后端开发组       | 江小白啊          | 74                        | 16              | 9    |
|                    | 测试美女组       | 易协云测试         | 71                        | 13              | 15   |
| <sup>10</sup> 系统管理 | 测试          | 贺志辉           | 85                        | 14              | 14   |
| ☑ 系统监控             | 前端开发组       | 崔凯            | 72                        | 15              | 17   |
| ▲ 资源管理             | 洞底裙         | 苹果            | 73                        | 20              | 12   |
| ◎ 权限管理             |             | N. M. C.      |                           |                 | - Dg |

#### 2.6.工作质效

请参考瓯易督相关操作说明

#### 2.7.个性项目

个性项目主要包括:导入纳入考核的项目数据、统计汇总等内容,需下载模板,后按模板文件填写相关信息,然后点击导入模板将填写好的模板选择导入,所有导入的内容将在页面中展示,确认无误后点击确定按钮,数据导入成功。

| 🛞 瓯海区公务员平时考                                | 核系统 🥫 | 1    |           | •   |
|--------------------------------------------|-------|------|-----------|-----|
| 醫 工作台                                      | 项目导入  |      | 下载模板 号入模板 | 设置  |
| ◎ 政治品行 ~                                   |       |      |           |     |
| <ul> <li>目 纪律作风</li> <li>〇 日常考勤</li> </ul> |       |      |           |     |
| ☑ 工作质效 →                                   |       |      |           |     |
| 0个性项目 、                                    |       |      |           |     |
| 项目导入                                       |       |      |           |     |
| 项目统计                                       |       |      |           |     |
| 會 工作小结                                     |       | *    |           |     |
| <b>山 周明评议</b>                              |       | 暂无数据 |           |     |
| O 统计分析                                     |       |      |           |     |
| 管 结果反馈                                     |       |      |           |     |
| <ul> <li>豪统管理</li> <li>一 系统监控</li> </ul>   |       |      |           | log |

#### 2.7.1. 模板设置

点击页面右上角设置按钮,弹出模板展示弹窗,点击新增模板,弹出新增模板弹出,填写项 目名称(需关联的项目名称),关联模块,关联模块分值占比和达标分值,正确填写后点击 确定,个性项目导入模板设置成功。

| <b>●</b> 瓯海区公务员平时考 | 核系统 🕤                                                                                                    |                   |           | •             |
|--------------------|----------------------------------------------------------------------------------------------------|-------------------|-----------|---------------|
| 器 工作台              | 项目导入                                                                                                    |                   |           | 下戦機板の学入機板の役割の |
| ◎ 政治品行             | 设置                                                                                                    | 新增模板              | ××        |               |
| 目 纪律作风             | 模板                                                                                                    | *项目名称 请输入项目名称     | 0/15      |               |
| ◎ 日常考勤             | I                                                                                                    | * 关联模块            | <u>وا</u> |               |
| 回 工作质效             | uh.                                                                                                    |                   |           |               |
| O 介性项目 →           | Line and the second second secon | * 关联模块分值占比 分值占比 % |           |               |
| 10 BOX             | U                                                                                                    | *达标分值 请输入分值       |           |               |
| 项目统计               | μ.                                                                                                    |                   |           |               |
| 會 工作小结             | ur,                                                                                                    | 取消                |           |               |
| 區 周期评议             |                                                                                                    | A LORD            |           |               |
| O Mitan            | _                                                                                                    |                   |           |               |
| ⑥ 结果反馈             |                                                                                                    |                   |           |               |
| ◎ 系统管理             |                                                                                                    |                   |           | log           |
| □ 系统监控             |                                                                                                    |                   |           |               |

#### 2.7.2. 个性项目统计

个性项目统计页,展示所有导入的个性项目得分情况和关联模块信息,支持按项目名称、科

室、姓名、时间查询,点击右上角下载按钮,将列表中数据批量导出。

| 🛃 臨海区公        | 务员平时考 | 核系统 🥃         |        |    |      |               | AV A     | • •  |
|---------------|-------|---------------|--------|----|------|---------------|----------|------|
| 88 工作台        |       | 项目统计          |        |    |      |               |          | 下载   |
| ③ 政治品行        |       | 顶日夕政          | ~ 対変 目 |    | 姓名   | 时间 开始日期 ~ 1   |          | 0    |
| 目 纪律作风        | -     | -94 La La 101 |        |    |      | alla Morrison |          |      |
| ◎ 日常考勤        | -     | 项目名称          | 科室 姓名  | 分值 | 关联模块 | 关联模块分值占比      | 关联模块最终得分 | 导入时间 |
| □ 工作质效        | 1     |               |        |    |      |               |          |      |
| 0 个性项目        | ^     |               |        |    |      |               |          |      |
| 项目导入          |       |               |        |    |      |               |          |      |
| 项目统计          |       |               |        |    |      |               |          |      |
| 會 工作小结        | ~     |               |        |    |      |               |          |      |
| 區 周期评议        |       |               |        |    |      |               |          |      |
|               |       |               |        |    |      |               |          |      |
| ⑤ 结果反馈        |       |               |        |    |      |               |          |      |
| <b>◎ 系统管理</b> |       |               |        |    |      |               |          | log  |
| ☑ 系统监控        |       |               |        |    |      |               |          |      |

#### 2.8.工作小结

工作小结主要包括:填写工作周报(月报和季报)、审阅填报情况、查看填报情况、统计汇总等内容。上方展示当前时间需要填报的汇报主题模板,下方为我提交的 汇报历史记录。

| 🞯 瓯海区公务员平时考 | 核系统 😑               |              |     | ••• |
|-------------|---------------------|--------------|-----|-----|
| 醫 工作台       | 填报                  |              |     |     |
| ◎ 政治品行 ~    |                     |              |     |     |
| 目 纪律作风      | 填写汇报                |              |     | -   |
| ◎ 日常考勤 、    | 崔凯的测试模板周振           | 道凯的测试模板周报    |     |     |
| ☑ 工作质效      |                     |              |     | 2   |
| ⑦ 个性项目 →    | 2021-09-26创建        | 2021-09-26创建 |     |     |
| 會 工作小结 🔹 🔺  | 我的汇报                |              |     |     |
| 填报          |                     |              |     |     |
| 管理          | 崔凯·[初] 建交日期: 09月26日 |              |     |     |
| 审阅          | 必填:                 |              |     | 1   |
| 直看          | 附件:                 |              |     | -   |
| 统计          |                     |              |     |     |
|             | 接收人:                |              | ∨展开 | _   |
| □ 周期泮议      |                     |              |     | log |
| O 统计分析      |                     |              |     | -   |

#### 2.8.1. 填报

点击对应汇报任务,弹出下图页面,需正确填写内容后,选择汇报人和抄送人,点击提交后 汇报内容提交成功。

| 🞯 瓯海区公务员平时考 | 核系统 🥫                                      | •** |
|-------------|--------------------------------------------|-----|
| 器 工作台       | 崔凯的测试模板周报                                  |     |
| ③ 政治品行 ~    | 2021-09-26                                 |     |
| 目 纪律作风      | <ul> <li>●必填</li> <li>(読号) 期分中常</li> </ul> |     |
| ◎ 日常考勤      | NRACY JIPCS 325                            |     |
| ◎ 工作质效      |                                            |     |
| ⑦ 个性项目 ✓    | 上传附件                                       |     |
| 會 工作小结 ,    | +                                          |     |
| 填报          | TIA                                        |     |
| 管理          | *汇报接收人                                     |     |
|             |                                            |     |
| 统计          | 少选入                                        |     |
| 區 周期评议      | 1                                          | log |
| ⑨ 统计分析 →    |                                            |     |

#### 2.8.2. 汇报主题管理

汇报主题管理页,展示所有已经创建的汇报主题模板,支持对模板的编辑和删除,点击右上 角"汇报主题"按钮,弹出创建汇报主题弹窗。

| 🛞 瓯海区公务员平时考 | 核系统 😑               | 🔘 🚥   |
|-------------|---------------------|-------|
| 88 工作台      | 管理                  | +汇报主题 |
| ◎ 政治品行 ~    | 全部(1) 我创建的(0)       |       |
| 目 纪律作风      |                     |       |
| ◎ 日常考勤      | ····<br>「「」12231 编辑 |       |
| ☑ 工作质效 ~    | 删除                  |       |
| 0 个性项目 ·    | 2021-09-26创建        |       |
| 會 工作小结 🔹 🔺  |                     |       |
| 填服          |                     |       |
| 管理          |                     |       |
| 审阅          |                     |       |
| 直看          |                     |       |
| 统计          |                     |       |
| 山 周期评议      |                     | log   |
| @ 统计分析      |                     |       |

#### 2.8.3. 汇报主题管理

创建汇报主题弹窗可设置周报、月报、季报不同相关的模板设置,是否参与考评表示该模板 产生的任务是否需要参与最终的考评统计,是否需要能力特点表示该模板产生的任务最终审 阅时是否需要评价能力特点,模板字段正确填写后,点击提交保存,模板会根据设置自动生 成需填报任务。

汇报提醒,可以设置开始后、截止前、截止后,三种类型。

| 2              |         |         |              | 既海区 ~             |                |      |      |       |  |  |
|----------------|---------|---------|--------------|-------------------|----------------|------|------|-------|--|--|
| 9              | ○ 工作台 平 | 时考核 🛛 🗙 |              |                   |                |      |      |       |  |  |
| ۵<br>م<br>م    |         | 邓平时考核系  | 统 🖯          | 编辑汇报主题            |                | х    | TA T | 孙凯    |  |  |
| B<br>F台        | ◎ 日常考勤  | ~       | 管理           | * 汇报主题 其他干部       |                | 4/30 |      | +汇报主题 |  |  |
| <b>।</b><br>एइ | 🖂 工作质效  | ~       | 全部(5)        | * 汇报周期 💿 🛅 周报 🔷 🛅 | 月报 🔿 🛅 季报      |      |      |       |  |  |
|                | ⑦ 个性项目  | ×       |              | 是否参与考评 💿 是        | 〇 否            |      |      |       |  |  |
|                | @ 工作小结  | ^       | (前) 其他干:     | 是否添加能力特点 🔘        | 是 🖲 否          |      |      |       |  |  |
|                | 填报      |         |              | 提交开始时间 本周         | ∨ 周五 ∨ 14:00 ③ |      |      |       |  |  |
|                | 管理      |         | 2021-10-11创建 | 提交结束时间本周          | ∨ 周六 ∨ 18:00 ③ |      |      |       |  |  |
|                | 审阅      |         | -            | 🔽 截止时间后允许提        | 交              | - 1  |      |       |  |  |
|                | 查看      |         | 条线负:         | 开始后提醒             |                |      |      |       |  |  |
|                | 统计      |         | 2021-10-26创建 | 催交提醒              | 截止前3小时 >>      |      |      |       |  |  |
| F<br>          | 山 周期评议  |         |              | 截止后提醒             |                |      |      |       |  |  |
| n n            | ⑤ 统计分析  | )<br>L  |              | * 填报内容设置          |                |      |      |       |  |  |
| 3              |         | A 102   |              | 问题                | 是否必填           | 操作   |      |       |  |  |
|                | A 人员设置  | ~       |              | 三 1 木周完成工作        | 0 🔽            | ⊡    |      |       |  |  |

#### 2.8.4. 审阅

当填报人填写好汇报后,接收人可在审阅页查看到所有提交上来的汇报,并可对选汇报进行 打分和评价。点击右上角"设置评价"弹出下图弹窗,可根据自身情况,设置打分时的评价 名称和对应分值以及评价时的能力特点。

| 國 臨海区公务员平时考        | 核系统 📵     |        |      | 1  |   | •    |
|--------------------|-----------|--------|------|----|---|------|
|                    | 审阅        |        |      |    |   | 设置评价 |
|                    |           | 设置评价   |      |    | × |      |
| 填版<br>在一时间的Dataset | 全部(0) 未读( | * 评价名称 |      |    |   |      |
| 11 H               |           | 非常棒    | 对应分值 | 10 | 1 |      |
| 审问                 |           | 一般棒    | 对应分值 | 7  | 1 |      |
| 責者                 |           | 不及格    | 对应分值 | 5  | Û |      |
| 統计                 |           | 死亡边缘   | 对应分值 | 4  | Ū |      |
| <b>山 周期评议</b>      |           | + 添加   |      |    |   |      |
| @ 统计分析             |           | *能力特点  |      |    |   |      |
|                    |           | 好      |      |    | Ū |      |
| ◎ 系统管理             |           | 优秀     |      |    | Û |      |
|                    |           | 差      |      |    | Û |      |
|                    |           | 去吧     |      |    | 1 |      |
| ▲ 资源管理             |           | + 添加   |      |    |   | log  |
| ◎ 权限管理             |           |        |      |    |   |      |

#### 2.8.5. 查看

在查看页面,可查看所有模板在该周期内触发任务的提交情况,未提交的可手动点击提醒,

日期左右按钮可查看有数据的上下周期的数据内容。

| 🗊 瓯海区公务员平时考 | 核系统 🥫                          | 12231                |
|-------------|--------------------------------|----------------------|
|             | 查看                             | (09-26-10-04) < >    |
|             |                                | <br>工業損去の、「現在の」、土壌方の |
|             | 12231<br>本周期天17:42~下周期—09:30提交 | (i) (ii)             |
| <b>#N</b>   | *维文 推制文 退交                     | (iii) •••            |
| 金石          |                                |                      |
| 山 周期评议      |                                |                      |
|             |                                |                      |
|             |                                |                      |
| ◎ 系统管理      |                                |                      |
| 回 系统监控      |                                |                      |
| ▲ 资源管理      |                                |                      |
| ◎ 权限管理      |                                |                      |

#### 2.8.6. 统计

在查看页可查看单位内成员的汇报提交情况,支持按类型、科室、姓名、状态、时间查询, 点击右上角下载按钮,会将列表内所有的数据批量导出。

| 🛞 瓯海区公务员平时考 | 核系统 🥃    |               |          |                                         | •           |
|-------------|----------|---------------|----------|-----------------------------------------|-------------|
| J 个性项目 ~    | 统计       |               |          |                                         | 下载          |
| 會 工作小结 🔹 🔹  |          |               |          |                                         |             |
| 填报          | 汇报类型 请选择 | ∨ 科室 请选择      | ✓ 姓名     | 请输入姓名 状态 请选择 > 时间 开始日期 ~ 结束日期 [         |             |
| 管理          | 汇报类型     | 科室            | 姓名       | 周期                                      | 状态 评价       |
| 中间          | 周报       | 前端开发组         | 19       | 2021-09-26 16:44:00-2021-10-04 09:30:00 | 未提交         |
| 查看          | 周报       | 前端开发组         |          | 2021-09-26 16:44:00-2021-10-04 09:30:00 | 未提交         |
| 统计          | 周报       | 前端开发组         | A.       | 2021-09-26 17:42:00-2021-10-04 09:30:00 | 未提交         |
| 區 周期评议      | 周报       | 前端开发组         |          | 2021-09-26 16:18:00-2021-10-04 09:30:00 | 正常提交        |
| ④ 统计分析      | 周报       | 前端开发组         |          | 2021-09-26 16:18:00-2021-10-04 09:30:00 | 正常提交        |
| 自 结果反馈      | 周报       | 前端开发组         |          | 2021-09-26 16:14:00-2021-10-04 09:30:00 | 未提交         |
| ◎ 系统管理      | 周报       | 削漏开发组         |          | 2021-09-26 16:14:00-2021-10-04 09:30:00 | 未提交         |
| ☑ 系统监控      | 201 (AL  | 前端工发组         |          | 2021-09-26 16:14:00-2021-10-04 09:20:00 | 未提父         |
| ▲ 资源管理      | 周报       | 前端开发组         | - ch 214 | 2021-09-26 16:14:00-2021-10-04 09:30:00 | 未提交         |
|             |          | 11000 1100 EL |          |                                         | log         |
| V KREIE     |          | 0.22.694      |          | 共14条 < 1 2 >                            | 10条/页∨ 跳至 页 |

#### 2.9.周期评议

周期评议包括: 评议被考核对象表现情况、统计汇总等内容。周期评议: 按月、季、年,根据角色进行设置,自动生成评议对象名单,年度评议: 以年为周期评议则所有人员都列为评议对象。

| 🙀 瓯海区公                     | 务员平时考 | 核系统 🥃      |          |                 | • •      |
|----------------------------|-------|------------|----------|-----------------|----------|
| 目 纪律作风                     | ÷     | 评议管理       |          |                 | 设置周期     |
| ◎ 日常考勤                     | ×     | (E1H9303)V |          |                 |          |
| ☑ 工作质效                     | *     | 同用计议       |          | 设置周期评议评分。创建评分层级 | 创建局期评议模板 |
| 0 个性项目                     | × ·   | 测试模板       | 9月24的模板  |                 |          |
| 會 工作小结                     | Ň     |            |          |                 |          |
| 區 周期评议                     | -     | 毕删沟yyds    | 这是一个新的模板 |                 |          |
| 评议管理                       |       |            |          |                 |          |
| 评议                         |       | 年度评议       |          | 设置年度评议范围        | 设置年度评议评分 |
| 統計<br>の 体計AHC              |       | 年度评议范围     |          |                 |          |
|                            |       |            |          |                 |          |
| <ul> <li>合 系统管理</li> </ul> |       |            |          |                 |          |
| 回 系统监控                     |       |            |          |                 |          |
| ▲ 资源管理                     |       |            |          |                 | log      |

#### 2.9.1. 设置周期评议评分

点击页面"周期评议评分"按钮,弹出设置弹窗,可设置评价等级和对应分值。默认好、较

好、一般、较差四个评分选项,对应分值如图所示。

| 🛃 瓯海区公会 | 务员平时考 | 核系统 👨        |             |   |      |     |            |                                            |
|---------|-------|--------------|-------------|---|------|-----|------------|--------------------------------------------|
|         |       | 评议管理         | 沿署国期巡巡运会    |   |      |     | ~          | し、日本の日本の日本の日本の日本の日本の日本の日本の日本の日本の日本の日本の日本の日 |
|         |       | 周期评议         | QEDMIT OF D |   |      |     | 0          | 设置周期评议评分(创建评分层级)创建周期评议模板                   |
|         |       |              | * 评分设置      |   |      |     |            |                                            |
|         | •     | 测试模板         | 好           | 0 | 评分分值 | 1.5 | Ð          |                                            |
|         | N -   |              | 较好          | 0 | 评分分值 | 1.2 | ۵          |                                            |
|         | -     | co analyyyus | 一般          | 0 | 评分分值 | 1   | Ð          |                                            |
|         |       |              | 较差          | 0 | 评分分值 | 0.8 | ۵          |                                            |
|         | -     | 年度评议         | 十添加         |   |      |     |            | 设置年度评议范围                                   |
| 评议管理    |       | 年度评议范围       |             |   |      |     |            |                                            |
|         | 21    |              |             |   | 取消   |     | 确定         |                                            |
| 统计      |       |              |             |   |      |     |            |                                            |
| @ 统计分析  |       |              |             |   |      |     |            |                                            |
| 面 结果反馈  |       |              |             |   |      |     |            | log                                        |
|         |       |              |             | _ |      |     | COR STREET |                                            |

#### 2.9.2. 设置周期评议评分

点击页面"周期评分层级",弹出设置弹窗,可设置评分层级和对应权重。默认层级为一般 干部、科室干部、分管领导、主管领导,评分权重为该层级在周期评议时的后期打分的计算 权重。

| 🙀 瓯海区公务       | 务员平时考 | 核系统 😑       |        |      |    |            |   |                 |      |
|---------------|-------|-------------|--------|------|----|------------|---|-----------------|------|
| 踢 工作台         |       | 评议管理        |        |      |    |            |   | 设置周期            |      |
| ◎ 政治品行        |       | rented:m3W  | 创建评分层  | 级    |    |            | × |                 |      |
| 目 纪律作风        |       | 12004314+1X | * 层级名称 | 主管领导 |    | Ū          |   | 设置高期评议评分。创建评分层级 |      |
| ◎ 日常考勤        |       | 测试模板        | *评分权重  | 40   | %  |            |   |                 |      |
| ☑ 工作质效        | N-    |             | * 层级名称 | 分管领导 |    | (i)        | ŵ |                 |      |
| 0 个性项目        | -     |             | • 评分权重 | 30   | %  |            |   |                 |      |
| 會 工作小结        |       |             | * 层级名称 | 科室干部 |    | 0          |   |                 |      |
| 區 周期评议        | •     | 年度评议        | * 评分权重 | 20   | %  |            |   | 设置年度评议范围        |      |
| 评议管理          |       | 年度评议范围      | * 层级名称 | 一般干部 |    | Ō          | Û |                 |      |
| 评议            |       |             | *评分权重  | 10   | %  |            |   |                 |      |
| 统计            |       |             | 十添加    |      |    |            |   |                 |      |
| ④ 统计分析        | - V - |             |        |      |    |            |   |                 | 2000 |
| <b>回 结果反馈</b> |       |             |        |      | 取消 | 确定         |   | log.            |      |
| ◎ 系统管理        |       |             |        |      |    | ki titorai |   |                 |      |

#### 2.9.3. 设置周期评议模板

点击页面"创建周期评议模板",弹出设置弹窗,正确填写完毕字段后点击确定,新建周期 评议模板成功。

| 👷 瓯海区公                   | 务员平时考 | 核系统 💼         |              |         |   |                         | •                       |
|--------------------------|-------|---------------|--------------|---------|---|-------------------------|-------------------------|
| 踢 工作台                    |       | 评议管理          |              |         |   |                         | 设置周期                    |
| <ul> <li>政治品行</li> </ul> |       | (FETHERSDAY)  | 创建部分评        | F议模板    | × |                         |                         |
| 目 纪律作风                   |       | pegrese 1 soc | *模板名称        | 请输入模板名称 | 0 | EINIMITIZITY BEETTY LEV | CORE OF DEPART LOOPERIN |
| ◎ 日常考勤                   |       | 測试模板          | * 横板等合       | 请输入模板简介 |   |                         |                         |
| □ 工作质效                   |       |               | - 19(1X18)71 |         |   |                         |                         |
| 0 个性项目                   | -     |               |              |         |   |                         |                         |
| 會 工作小结                   |       |               |              | 取消      |   |                         |                         |
| 區 周期评议                   |       | 年度评议          |              |         |   | 设置年度评议范围                | 设置年度评议评分                |
| 评议管理                     |       | 年度评议范围        |              |         |   |                         |                         |
| 评议                       | 1     |               |              |         |   |                         |                         |
| 统计                       |       |               |              |         |   |                         |                         |
| @ 统计分析                   |       |               |              |         |   |                         |                         |
| 面 结果反馈                   |       |               |              |         |   |                         | log                     |
| ◎ 系统管理                   |       |               |              |         |   |                         |                         |

#### 2.9.4. 评议流设置

点击创建好的周期评议模板,弹出评议流设置页面,点击添加评议流,弹出评议流设置,设 置好之后,可选择被考核人和考核层级。当设置周期为该模板时,会生成对应的评价流程。

| 🛃 臨海区公             | 务员平时考核   | 系统 🕤            |             |                 |    |                 |        | 18          | •**      |
|--------------------|----------|-----------------|-------------|-----------------|----|-----------------|--------|-------------|----------|
|                    |          | 迎议管理            |             |                 |    |                 |        |             | 设置周期     |
|                    |          | 9月24的模倣         |             |                 |    |                 | X      | <b>平分层级</b> | 创建周期评议模板 |
|                    |          | 评议流设置           |             |                 |    |                 | 添加评议流  |             |          |
|                    |          | 干部考核系统          |             |                 |    |                 | C 0    |             |          |
|                    |          | 被考核人            |             | 分管领导<br>评价权重30% | 60 | 主管领导<br>评价权重40% | 6      |             |          |
|                    |          |                 | <b>R</b> (+ | 🙁 🗓 🕂           |    | <b>9 +</b>      |        |             |          |
| in Merry           | <u>^</u> | 4<br>+<br>添加    |             |                 |    |                 |        | 评议范围        | 设置年度评议评分 |
| 评议管理               |          | 互相评价设置          |             |                 |    |                 | 添加互相评价 |             |          |
| 統计                 |          |                 |             |                 |    |                 | _      |             |          |
| o <del>kiton</del> |          | 互评考核<br>评价权重30% | 6           |                 |    |                 |        |             |          |
| 国 结果反馈             |          |                 | <b>(11)</b> |                 |    |                 |        |             | log      |
|                    |          |                 |             |                 |    | _               |        | -           | -        |

点击添加评议流,正确输入评议流名称后,点击确定,新增一条未设置的评议流。

| 🙀 甌海区公务员平时考 | 芳核系统 🕒      |            |              |                        |           | •             |
|-------------|-------------|------------|--------------|------------------------|-----------|---------------|
|             | 课设管理        | 法加速议法      |              | ×                      | × 1       | (後期周期)        |
|             | 5752403190X | DRATE KING |              | <u> </u>               | ^         | 公元级 创建后期评议模板  |
|             | 评议流设置       | * 评议流名称 请辩 | 前入评议流名称      | O                      | iami#iXia |               |
|             | 干部考核系统      |            | 取消           | 确定                     | C D       |               |
|             | 被考核人        | 分管领导       | 2 C 0        | <b>主管领导</b><br>评价权重40% | 6.0       |               |
|             | <b>980</b>  |            | <b>1</b> (+) | <b>9 +</b>             |           |               |
|             | 3<br>       |            |              |                        |           | 12范围 设置年度评议评分 |
| 评议管理        | 1294204     |            |              |                        |           |               |
|             | 互相评价设置      |            |              |                        | 深圳马相评价    |               |
|             | 石证考核        |            |              |                        |           |               |
|             | 评价权量30%     |            |              |                        |           |               |
|             |             | (#) (+)    |              |                        |           | log           |
|             |             |            |              |                        |           |               |

| <b>**</b>                              | 瓦海区干部平时考核系统 💼      |            |        |   |
|----------------------------------------|--------------------|------------|--------|---|
| 88 I<br>⊙ R                            | <b>证</b> 议等理<br>测试 |            |        |   |
| 目 纪<br>◎ 日                             | 评议流设置              |            | 添加评议流  |   |
| ⊠ I<br>() ^<br>@ I                     | 測试<br>被押以入<br>①    | +<br>38.00 | 8 3    |   |
|                                        | 互相评议设置             |            | 添加互相评议 | 9 |
|                                        |                    |            | 取消 确定  |   |
| <ul> <li>⑦ 统计</li> <li>圖 结果</li> </ul> | 分析                 |            |        |   |

选择好被考核人之后,点击添加评议层级,选择对应的评分层级,选择对应的人员,可设置 多个层级。

| 🙀 瓯海区公务员平时考                                | 核系统 🕤                 |                   |                         |      |               | •             |
|--------------------------------------------|-----------------------|-------------------|-------------------------|------|---------------|---------------|
| 88 工作台                                     | 與W管理<br>9日2400時時      | 法加速议济目            | =43                     | ×    | ~             | 设置局期          |
| ◎ 政治品行                                     | - JUSTER BUS          | Devide FT 6K Didz | 244                     | ^    | ^             | 平分层级 创建周期评议模板 |
| <b>目 纪律作风</b>                              | 评议流设置                 | * 评分层级            | 请选择评分层级<br><b>主等</b> 结局 | ^    | 逐加呼议流         |               |
| <ul> <li>○ 日常考勤</li> <li>□ 丁作店支</li> </ul> | 干部考核系统                | *人员               | 分管领导                    |      | 6 J           |               |
| O ATEME                                    | 被考核人                  |                   | 一般干部                    |      |               |               |
| 金 工作小店                                     |                       | 🖲 🕀               |                         | 89.4 |               |               |
|                                            | 4 + 汤加                |                   |                         |      |               | 计议范围 设置年度评议评分 |
| 评议管理                                       | 互相评价设置                |                   |                         |      |               |               |
| (P) (P) (P) (P) (P) (P) (P) (P) (P) (P)    | sakitati ji ji osotta |                   |                         |      | ANALESSEE TUT |               |
| @ 统计分析                                     | 互评考核<br>评价权重30%       |                   |                         |      |               |               |
| 四 结果反照                                     |                       | • +               |                         |      |               | log           |
| ◎ 系統管理                                     |                       |                   |                         |      |               |               |

#### 2.9.5. 互评设置

点击添加互评评价按钮,弹出添加互相评价弹窗,正确填写字段,选择2个及以上互评人 员,当设置 周期为该模板时,会生成对应的互评流程。

| 🙀 瓯海区公务员平时考核 | ist.            |                    |      | A SUMA         |                  |
|--------------|-----------------|--------------------|------|----------------|------------------|
|              | 9月24的模板         |                    |      | ×              | A20 (001 (2010)) |
| 留 工作台        |                 | 添加互相评价             | ×    |                | し、反直向期           |
|              | ] 评议流设置         |                    | (iā) | INFIXE PARK    | 创建国期评议模板         |
| 目 纪律作风 ·     |                 | * 互相评价名称 请输入互相评价名称 | O    |                |                  |
| ◎ 日常考勤       | 干部考核系统          | * 证价和需 证价和需        |      | CO             |                  |
| 回 工作质效       | 被考核人            | * ITVIXE           |      | 60             |                  |
| a theorem    |                 | *人员 +              | Ð    |                |                  |
| 會 工作小结       | +<br>添加         | 取消                 |      |                |                  |
|              | 1 互相评价设置        |                    |      | 5相 <b>评价</b> ) | 设置年度评议评分         |
| 评议           | 互评考核<br>评价权重30% |                    |      |                |                  |
| C 统计分析       |                 | •                  |      |                |                  |
| DIERCH LA    |                 |                    | -    | Inch           | log              |
| @ 系统管理       |                 |                    |      | WILLE          |                  |

#### 2.9.6. 设置年度评议评分

点击页面"年度评议评分"按钮,弹出设置弹窗,可设置评价等级。可设置优秀、合格、称 职、不称职等。

| 🙀 瓯海区公会 | 务员平时考 | 核系统 📵   |                  |       |   |                           |
|---------|-------|---------|------------------|-------|---|---------------------------|
|         |       | 评议管理    | 边层在在证训证人         |       | ~ | 设貿周期                      |
|         |       | 周期评议    | <b>议量</b> 牛皮许以许为 |       | ^ | 设置周期评议评分(创建评分层级)(创建周期评议模板 |
|         |       |         | *评价名称            |       |   |                           |
|         |       | 测试模板    | 优秀               | 0     | Û |                           |
|         |       |         | 合格               | 0     | Û |                           |
|         |       | 於觀為yyds | +添加              |       |   |                           |
|         |       |         | (                | 取消 确定 |   |                           |
|         |       | 年度评议    |                  |       | _ | 设置年度评议范围 设置年度评议评分         |
| 评议管理    |       | 年度评议范围  |                  |       |   |                           |
| 评议      |       |         |                  |       |   |                           |
| 统计      |       |         |                  |       |   |                           |
| @ 统计分析  |       |         |                  |       |   |                           |
| 回 结果反馈  |       |         |                  |       |   | log                       |
|         |       |         |                  |       |   |                           |

#### 2.9.7. 设置年度评议评分

点击页面"年度评度范围",弹出评议范围设置弹窗,选择人员参与年度评议,当年度评议 开启时,所选人员均会互评。

| 👷 瓯海区公会                                    | 务员平时考 | 核系统 👨   |             |           | W A          | •        |
|--------------------------------------------|-------|---------|-------------|-----------|--------------|----------|
| 昭 工作台                                      |       | 评议管理    |             |           |              | 设置周期     |
| ◎ 政治品行                                     |       | 周期评议    | 设置年度评议范围    | ×<br>设置周) | 期评议评分 创建评分层级 | 创建周期评议模板 |
| 目 纪律作风                                     |       |         | 孙 李 汪 贺 (+) |           |              |          |
| ◎ 日常考勒                                     |       | 测试模板    | UII C       | 确定        |              |          |
| ☑ 工作质效                                     |       | 計翻阅yyds |             |           |              |          |
| <ul> <li>C 个性项目</li> <li>金 工作小结</li> </ul> |       |         |             |           |              |          |
| 區 周期评议                                     | _     | 年度评议    |             |           | 设置年度评议范围     | 设置年度评议评分 |
| 评议管理                                       |       | 年度评议范围  |             |           |              |          |
| 评议                                         |       |         |             |           |              |          |
| 统计                                         |       |         |             |           |              |          |
| @ 統計分析                                     |       |         |             |           |              |          |
| 回 结果反馈                                     |       |         |             |           |              | log      |

#### 2.9.8. 设置周期

点击页面"设置周期"弹出设置周期弹窗,展示所有已设置的评议周期(系统所有考核周期, 归这里控制),点击新增周期,弹出新增周期弹窗,可设置周期相关的信息,选择对应的评 议模式(周期评议或年度评议),设置好之后,当当前时间大于周期结束时间,周期开始评 议,当前时间大于评议时间,则评议结束。

| 瓯海区公务员平时                                                                                                    |                                                                                                    |                                                                                                    |                                                                                                    |                                                                                                    |                                |         |                                                                                                    |                                            |                                       |
|----------------------------------------------------------------------------------------------------|----------------------------------------------------------------------------------------------------|----------------------------------------------------------------------------------------------------|----------------------------------------------------------------------------------------------------|----------------------------------------------------------------------------------------------------|--------------------------------|---------|----------------------------------------------------------------------------------------------------|--------------------------------------------|---------------------------------------|
|                                                                                                    | 评议管理                                                                                                    |                                                                                                    |                                                                                                    |                                                                                                    |                                |         |                                                                                                    | -                                          | 设置周期                                  |
|                                                                                                    | (20140)/03 <sup>10</sup>                                                                                                    | 设置周期                                                                                                    |                                                                                                    |                                                                                                    |                                |         | ×                                                                                                    |                                            |                                       |
|                                                                                                    | 周期评议                                                                                                    | 已设置周期                                                                                                    |                                                                                                    |                                                                                                    |                                |         |                                                                                                    | 创建评分层级                                     | 创建周期评议模板                              |
|                                                                                                    | MUT-Date of                                                                                                    | 周期名称                                                                                                    | 开始时间                                                                                                    | 结束时间                                                                                                    | 评议时间                           | 评议模板    | 操作                                                                                                    |                                            |                                       |
|                                                                                                    | 规则以此契他                                                                                                    | 新增一个年度评议                                                                                                    | 2021-09-27                                                                                                    | 2021-09-28                                                                                                    | 2021-09-29                     |         | 编辑删除                                                                                                    |                                            |                                       |
|                                                                                                    |                                                                                                    | 新增一个周期评议模板                                                                                                    | 2021-09-24                                                                                                    | 2021-09-27                                                                                                    | 2021-09-28                     | 9月24的模板 | 编辑删除                                                                                                    |                                            |                                       |
| 个性项目                                                                                                    | 毕题沟yyx                                                                                                    | 第三季度考核                                                                                                    | 2021-08-01                                                                                                    | 2021-09-26                                                                                                    | 2021-09-27                     |         | 编辑删除                                                                                                    |                                            |                                       |
| E作小结                                                                                                    |                                                                                                    |                                                                                                    |                                                                                                    |                                                                                                    | 共3条                            | < 1 >   | 10 条/页 >>                                                                                                    |                                            |                                       |
|                                                                                                    | 年度评议                                                                                                    | 1 or la man                                                                                                    |                                                                                                    |                                                                                                    |                                |         |                                                                                                    | AT ANY ANY ANY ANY ANY ANY ANY ANY ANY ANY | ATLANDER DESIGNATION AND              |
| 1911                                                                                                    | 年度评议范                                                                                                    | 十新增周期                                                                                                    |                                                                                                    |                                                                                                    |                                |         |                                                                                                    | 设直中度评议范围                                   | 设造年度评议评选                              |
| 评议管理                                                                                                    | TREFIL                                                                                                    | 66                                                                                                    |                                                                                                    |                                                                                                    |                                |         |                                                                                                    |                                            |                                       |
|                                                                                                    |                                                                                                    |                                                                                                    |                                                                                                    |                                                                                                    |                                |         |                                                                                                    |                                            |                                       |
| 4014                                                                                                    |                                                                                                    |                                                                                                    |                                                                                                    |                                                                                                    |                                |         |                                                                                                    |                                            |                                       |
|                                                                                                    |                                                                                                    |                                                                                                    |                                                                                                    |                                                                                                    |                                |         |                                                                                                    |                                            |                                       |
| は分析 しょうしょう クレ                                                                                                    |                                                                                                    |                                                                                                    |                                                                                                    |                                                                                                    |                                |         |                                                                                                    |                                            |                                       |
| 果反馈                                                                                                    |                                                                                                    |                                                                                                    |                                                                                                    |                                                                                                    |                                |         |                                                                                                    |                                            |                                       |
|                                                                                                    |                                                                                                    |                                                                                                    |                                                                                                    |                                                                                                    |                                |         |                                                                                                    |                                            |                                       |
| 27 4 <del>6 20</del> 100                                                                                                    |                                                                                                    |                                                                                                    |                                                                                                    |                                                                                                    |                                |         |                                                                                                    |                                            |                                       |
| 系统管理                                                                                                    |                                                                                                    | _                                                                                                    | _                                                                                                    |                                                                                                    |                                |         | _                                                                                                    |                                            | -                                     |
| <b>系統管理</b><br>臨海区公务员平时<br>工作台                                                                                                    | 考核系统 💼 评议管理                                                                                                    | _                                                                                                    |                                                                                                    |                                                                                                    |                                |         |                                                                                                    |                                            | 後期時期                                  |
| <b>跳箭理</b><br><b>甌海区公务员平时</b><br>济台                                                                                                    | 考核系统 📻                                                                                                    | 设置周期                                                                                                    | 曾周期                                                                                                    |                                                                                                    |                                | ×       | ×                                                                                                    |                                            |                                       |
| <b>城省理</b><br><b>國海区公务员平时</b><br>作台<br>渦島行                                                                                                    | 考核系统 🗃 评议管理 周期评议                                                                                                    | 设置周期 新打                                                                                                    | 增制期                                                                                                    |                                                                                                    |                                | x       | ×                                                                                                    | Calify Server                              | LQ MUTAUAA<br>Edist at jafaye sayada  |
| <b>城管理</b><br><b>國海区公务员平时</b><br>作台<br>油品行<br>深作风                                                                                                    | 考核系统 🝙<br>评议管理<br>周期评议                                                                                                    | 设置周期 新日<br>已设置周期                                                                                                    | 管周期<br>+ 名称 ()))                                                                                                   | 前入名称                                                                                                    |                                | ×       | ×                                                                                                    |                                            | Constantinuis 20190                   |
| <b>城箭理</b><br><b>國海区公务员平时</b><br>作台<br>油晶行<br>煤竹风<br>荒考勤                                                                                                    | 考核系统 (2)<br>评议管理<br>周期评议<br>激励评议                                                                                                    | 设置周期 新日<br>已设置周期 周期<br>周期 高歌                                                                                                    | 增/周/JA9<br>+ 名称 (明)                                                                                                | 前入名称                                                                                                    |                                | ×       | · · · · · · · · · · · · · · · · · · ·                                                                                                    |                                            | La Million<br>Class Hannier V. Kale   |
| (新賀理) <b>國海区公务员平时 市</b> 台 <b>浦</b> 府内 <b>浦</b> 赤蜀                                                                                                    | 考核系统 (2)<br>汗以管理<br>周期汗以<br>深动模样                                                                                                    | <ul> <li>設置周期</li> <li>新加</li> <li>に設置周期</li> <li>新加</li> <li>に設置周期</li> <li>新加</li> <li>になっている。</li> </ul>                     | 第周期<br>+ 名称 原始<br>周期评议时间 7                                                                                         | 新人名称<br>开始日明 ~ 结                                                                                                    | <b>東日期 酋</b>                   | ×       | · · · · · · · · · · · · · · · · · · ·                                                                                                    |                                            | La milana<br>Calat mining Kilad       |
| <b>統管理</b><br><b> 臨海区公务员平时</b><br>作台<br>治島行<br>常考勤<br>作版数                                                                                                    | 考核系统 (2)<br>汗以管理<br>周期汗以<br>深試機能<br>                                                                                                    | <ul> <li>設置周期</li> <li>新指</li> <li>日設置周期</li> <li>日設置周期</li> <li>日</li> <li>品明完示</li> <li>新増一个年度洋辺</li> <li>新増一の年度洋和</li> </ul> | <ul> <li>第周期</li> <li>全称 原始</li> <li>周期评议时间 7</li> <li>周期评议时间 7</li> </ul>                                         | 為人名称<br>开始日期 ~ 結<br>結果日期                                                                                                    | 東日期 首                          | ×       |                                                                                                    |                                            | La milana<br>Calas minary XX (A)      |
| <b>統管理</b><br><b> 臨海区公务员平时</b><br>作台<br>治品石<br>律作风<br>常考勤<br>作話改<br>性项目                                                                                                    | 考核系统 (2)<br>注义管理<br>周期评议<br>期试规律<br>0000000                                                                                                    | 设置周期 新打<br>已设置周期 新打<br>周期充标<br>新造一个年度评记<br>新造一个周期评U                                                                             | <ul> <li>第周期</li> <li>* 名称 []</li> <li>周期评议时间 []</li> <li>周期載止时间 []</li> </ul>                                     | 加入名称<br>开始日期 " 结<br>封祥日期                                                                                                    | 來日期 <b>西</b>                   | ×       | ※<br>調作<br>編編 期除<br>編編 期除<br>編編 期除                                                                                                    |                                            | La Million<br>(Clast Rayon in College |
| 統管理 <b>甄海区公务员平时</b> 作台   治品后   律作現、   常志致   作品致   作品致   作の店                                                                                                    | 考核系统 (2)<br>注义管理<br>周期评议<br>源试频管<br>060399                                                                                                    | 设置周期 新1<br>已设置周期<br>周期系示<br>新道一个年度评3<br>第二季度考核 。                                                                                | <ul> <li>第周期</li> <li>* 名称 原始</li> <li>第四時年以时间</li> <li>7</li> <li>周期載止时间</li> <li>第四</li> <li>• 译议機麼 年</li> </ul> | <ul> <li>加入名称</li> <li>开始日期 ← 结</li> <li>結算日期</li> <li>:違译日期</li> </ul>                                                                                                    | 東日期 首                          | ×<br>O  | 源作<br>编辑 勝昧<br>编辑 勝昧<br>編輯 勝昧<br>10 条/页~                                                                                                    |                                            | La milana<br>Alat minary XX Ant       |
| 统管理                                                                                                    | 考核系统 (2)<br>注义管理<br>周期[注义<br>形式模型<br>                                                                                                    | 设置周期 新打<br>已设置周期<br>周期名称<br>新维一个周期平<br>董王孝虔考核 -                                                                                 | 增周期<br>+ 名称 []]<br>周期评议时间 7<br>周期载止时间 []]<br>+ 评议模板 4<br>9月                                                        | <ol> <li>約入名除</li> <li>         研始日期 ~ 括<br/>時日期     </li> <li>         講び日期     </li> <li>         建築学议 ④ 周期     </li> <li>         24634勝葉     </li> </ol>                                                                                                    | 東日期 音<br>日<br>時刊以              | ×       | 源作<br>漏組 謝除<br>編組 删除<br>編組 删除                                                                                                    |                                            |                                       |
| 56.前理 <b>臨海区公务员平时 許</b> 台 <b>許</b> 台 <b>沿市内 津市政 作志政 作赤政 竹小店 町前</b> 取                                                                                                    | 考核系统 (2)<br>注义管理<br>周期:注义<br>激励情報<br>回题2004<br>年度评议<br>生産评议                                                                                                    | 设置周期 新打<br>已设置周期 周期告示<br>新始一个年度评U<br>第三季度考核 4                                                                                   | 增向JMJ<br>+ 名称 [][[]]<br>周期评议时间 ]]<br>● 评议機感 年<br>9月                                                                | 約入名除<br>軒始日期 ~ 結<br>封日期<br>                                                                                                    | 来日期 首<br>百<br>時70<br>~         | ×       | ※<br>源作<br>编辑 謝除<br>编辑 謝除<br>编辑 新除                                                                                                    |                                            |                                       |
| (納箭理) (新新理) (許台) (許台) (清香內內內內內內內內內內內內內內內內內內內內內內內內內內內內內內內內內內內內                                                                                                    | <b>考核系统</b> (2)<br>注注这管理<br>周期注注文<br>激励研究文<br>一<br>年度370<br>年度370<br>年度370<br>20<br>10<br>10<br>10<br>10<br>10<br>10<br>10<br>10<br>10<br>1                                                                                                    | 设置周期 新T<br>已设置周期<br>周期充称<br>新增一个母旗评U<br>第三季度考核                                                                                  | 第周期<br>+ 名称 [54]<br>周期评议时间 3<br>周期報止时间 [52]<br>+ 评议機委 9月<br>9月                                                     | 約入名除<br>开始日期 ~ 結<br>時日期<br>                                                                                                    | 来日期 音<br>音<br>時平议<br>マ<br>取済   | ×<br>①  | ※<br>「御作<br>「編編 謝除<br>編編 謝除<br>編編 謝除<br>(10条/页~)                                                                                                    |                                            |                                       |
| (統計)単 (許台) (許台) (許台) (計前内) (計前内) (計前内) (計前内) (計前内) (計前内) (計前内) (計前内) (計前内) (計前内) (計前内) (計前内) (計前内) (計前内) (計前内) (計前内) (計前内) (計前内) (計前内) (計前内) (計前内) (計前内) (計前内) (計前内) (計前内) (計前内) (計前内) (計前内) (計前内) (計前内) (計前内) (計前内) (計前内) (計前内) (計前内) (前向) (計前内) (前向) (前向)                                                                                                    | <ul> <li>客核系统</li> <li>注意</li> <li>注意</li> <li>第二項目</li> <li>第二項目</li> <li>第</li></ul>                    |                                                                                                    | 留周期<br>+ 名称 原始<br>周期评议时间 3<br>周期截止时间 第2<br>• 评议機要 4<br>9月                                                          | 前入名称<br>开始日期 ← 结<br>封译日期<br>□建译取 ● 周期<br>24的機械                                                                                                    | 来日期 音<br>日<br>耕取<br>又<br>又第    | х<br>0  | ※<br>源作<br>编辑 删除<br>编辑 删除<br>(10条/页~)                                                                                                    |                                            |                                       |
| 助航部  国海区公务员平时<br>作台<br>始島后行<br>洋市内、<br>清水省物<br>作小島<br>市町第位<br>示文賞世<br>深文                                                                                                    | <ul> <li>客検系统 (二)</li> <li>注じ送望</li> <li>周期前干议</li> <li>原は続き</li> <li>回回のyya</li> <li>年度(平议</li> <li>年度(平议</li> <li>年度(平议</li> <li>年度(平议</li> </ul>                                                                                                    | 設置周期                                                                                                    | 當周期<br>* 名称 []]<br>周期评议时间 3<br>》<br>评议機数 4<br>9月                                                                   | <ul> <li>▲入名称</li> <li>市効日期 ~ 括</li> <li>5時日期</li> <li>「数平100</li> <li>「数平100</li> <li>「数100</li> <li>「数100</li> <li>「数100</li></ul> | 東日期 🖆<br>日<br>料平议<br>マ         | X<br>O  | 源作<br> 漏積 删除<br> 編編 删除<br> 編編 删除<br> 10 家/页〜                                                                                                    |                                            |                                       |
| S休養期 医海区公务员平时 日午台 6時日 6時日 6月日 6月日                                                                                                    | 考核系统 (2)<br>注文管理<br>所期行文<br>源式報告<br>単位の次<br>年度決文<br>年度決文<br>年度決文<br>()<br>()<br>()<br>()<br>()<br>()<br>()<br>()<br>()<br>()                                                                                                    | 設置周期                                                                                                    | 11日月期<br>* 名称 時期<br>周期率以时间 3<br>* 评议機概 9月<br>9月                                                                    | <ul> <li>急入台線</li> <li>开始日期 ~ 结</li> <li>結¥日期</li> <li>建译取 ③ 周期</li> <li>24的梯板</li> </ul>                                                                                                    | 東日期 音<br>音<br>時期以<br>又消        | Х<br>Ф  | 過作<br>場種 删除<br>編輯 删除<br>編輯 删除<br>10 条/页マ                                                                                                    |                                            |                                       |
| K統治理 医海区公务员平时 L作台 然治品行 2席作用、 3席名勤 L作志英ス 化世辺目 日本式英 日本式英 新政 并政査理 新政 約日 約日 </td <td><ul> <li>考核系统 (2)</li> <li>3F以管理</li> <li>3F以管理</li> <li>3F以管理</li> <li>3F式相様</li> <li>3F式相様</li></ul></td> <td>設置周期</td> <td>台周期<br/>*名称 明報<br/>周期评议时间 3<br/>9月秋止时间 9月<br/>9月</td> <td><ol> <li>○人名称</li> <li>〒20日前 ~ 15</li> <li>山菜日期</li> <li>山菜日期</li> <li>二、「「「」」」</li> <li>二、「「」」</li> <li>二、「」」</li> <li>二、「」</li></ol></td> <td>東日期 「<br/>」<br/>日<br/>取<br/>選<br/>消</td> <td>X<br/>①</td> <td>)<br/>)<br/>)<br/>)<br/>)<br/>)<br/>)<br/>(<br/>)<br/>(<br/>)<br/>(<br/>)<br/>(<br/>)<br/>(<br/>)<br/>)<br/>(<br/>)<br/>(<br/>)<br/>)<br/>(<br/>)<br/>(<br/>)<br/>)<br/>(<br/>)<br/>(<br/>))<br/>(<br/>)<br/>(<br/>))<br/>(<br/>)<br/>(<br/>))<br/>(<br/>)<br/>(<br/>))<br/>(<br/>))<br/>(<br/>))<br/>(<br/>))<br/>(<br/>))<br/>())<br/>()))<br/>())<br/>()))<br/>()))<br/>()))<br/>()))<br/>()))<br/>()))<br/>()))<br/>()))<br/>())))<br/>())))<br/>())))<br/>())))))</td> <td></td> <td></td> | <ul> <li>考核系统 (2)</li> <li>3F以管理</li> <li>3F以管理</li> <li>3F以管理</li> <li>3F式相様</li> <li>3F式相様</li></ul> | 設置周期                                                                                                    | 台周期<br>*名称 明報<br>周期评议时间 3<br>9月秋止时间 9月<br>9月                                                                       | <ol> <li>○人名称</li> <li>〒20日前 ~ 15</li> <li>山菜日期</li> <li>山菜日期</li> <li>二、「「「」」」</li> <li>二、「「」」</li> <li>二、「」」</li> <li>二、「」</li></ol>                  | 東日期 「<br>」<br>日<br>取<br>選<br>消 | X<br>①  | )<br>)<br>)<br>)<br>)<br>)<br>)<br>(<br>)<br>(<br>)<br>(<br>)<br>(<br>)<br>(<br>)<br>)<br>(<br>)<br>(<br>)<br>)<br>(<br>)<br>(<br>)<br>)<br>(<br>)<br>(<br>))<br>(<br>)<br>(<br>))<br>(<br>)<br>(<br>))<br>(<br>)<br>(<br>))<br>(<br>))<br>(<br>))<br>(<br>))<br>(<br>))<br>())<br>()))<br>())<br>()))<br>()))<br>()))<br>()))<br>()))<br>()))<br>()))<br>()))<br>())))<br>())))<br>())))<br>()))))) |                                            |                                       |
| (株計理) (株計理) (件台) (件台) (時代代代代代代代代代代代代代代代代代代代代代代代代代代代代代代代代代代代代                                                                                                    | <b>考核系统</b> (2)<br>注注注音理<br>月期11千以<br>地域(現象)<br>単成(明文)<br>年度(明文)<br>年度(明文)<br>(予)<br>(予)<br>(予)                                                                                                    | 設置周期                                                                                                    | 增周期<br>+ 名称 []]<br>周期评议时间 7<br>9月<br>• 评议機概 9月                                                                     | ▲入名称 开始日期 ~ 结<br>与详口期 建详议 ● 周期 24的操縦                                                                                                    | 来日期 音<br>音<br>耕草以<br>又第        | х<br>©  |                                                                                                    |                                            |                                       |

#### 2.9.9. 评议

当系统进入评议时间时,会根据设置的模板生成各种评价内容,需对考核人一一评价。

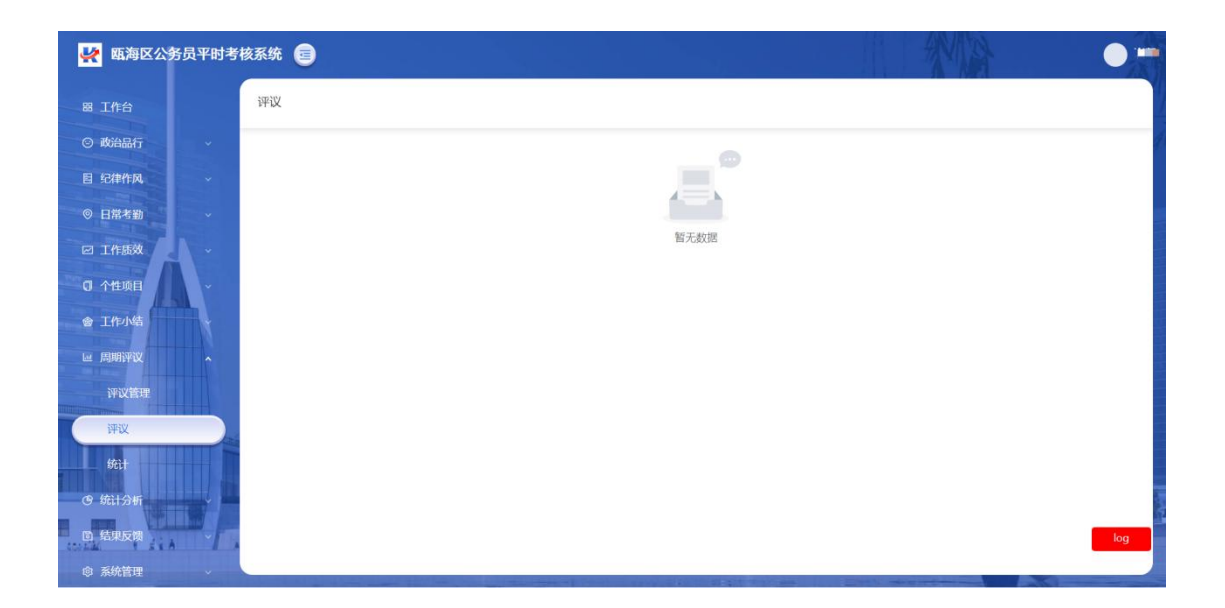

#### 2.9.10. 统计

当评议打分结束后,系统会统计结果,周期评议的结果为分数,年度评议的结果为各评议选 项的人数,支持按评议类型、周期、科室、姓名查询,点击右上角下载可将列表内容批量导 出。

未进行评价的人员,会在未评人员中,可以通知相关人员尽快进行评议。

| ۵                                                                  |        |          | 2    | 援系        |                   |         |      | •) + · - 6/ > |
|--------------------------------------------------------------------|--------|----------|------|-----------|-------------------|---------|------|---------------|
| Ø                                                                  | <> C   |          |      |           | 瓯海区 -             |         |      | □ 独立窗口        |
|                                                                    | ○ 工作台  | 平时考核 🛛 🗙 |      |           |                   |         |      |               |
| (1)<br>(1)<br>(1)<br>(1)<br>(1)<br>(1)<br>(1)<br>(1)<br>(1)<br>(1) | 操 瓯海区  | 干部平时考核系  | 统 😑  |           |                   | A.      | -14  | 孙凯            |
| 88                                                                 | 器 工作台  |          | 统计   |           |                   |         |      |               |
| TURE                                                               | ③ 政治品行 | *        |      |           |                   |         |      |               |
| 通讯录                                                                | 图 纪律作风 | ~        | 评议类型 | > 周期 开始日期 | 结束日期 日 科室 请选择科室 > | 姓名 请输入势 | 8 C  | 査询 下載         |
|                                                                    | ◎ 日常考勤 | ×        | 评议类型 | 周期        | 科室                | 姓名      | 未评人员 | 最终评议得分        |
|                                                                    | 🖂 工作质效 | ~        | 周期评议 | 2022年第一季度 | 经济发展办公室           | 100     | 10   | 20.0          |
|                                                                    | ① 个性项目 | ×        | 周期评议 | 2022年第一季度 | 经济发展办公室           | 100     | 10   | 20.0          |
|                                                                    | 會 工作小结 | *        | 周期评议 | 2022年第一季度 | 总工会、经济发展办公室       | 100     | 101  | 20.0          |
|                                                                    | 画 周期评议 |          | 周期评议 | 2022年第一季度 | 城镇建设服务中心          |         | 100  | 25.0          |
|                                                                    | 评议管理   | À E      | 周期评议 | 2022年第一季度 | 党政综合办公室           |         | 10   | 25.0          |
| <b>.</b>                                                           | 评议     |          | 周期评议 | 2022年第一季度 | 纪工委               | -       | 100  | 25.0          |
| e<br>e                                                             | 统计     |          | 周期评议 | 2022年第一季度 | 统计信息中心            |         | 100  | 20.0          |
| v<br>E                                                             | · 统计分析 |          | 周期评议 | 2022年第一季度 | 班子领导、经济发展办公室      | 1000    | 100  | 25.0          |
| 0                                                                  | 回结果反馈  | A No     | 周期评议 | 2022年第一季度 | 统计信息中心            | 100     | 100  | 25.0          |
|                                                                    | A 人員设置 |          | 周期评议 | 2022年第一季度 | 综合信息指挥室           |         | 100  | 0.0           |

#### 2.10. 统计分析

统计分析主要包括:记录加减分、汇总分析等内容,点击右上角新增按钮,弹出 新增加减分弹窗,可设置针对个人的加减分。该加扣分项为单列附加项目,直接 计入总分,支持自定义加分和减分。

| 👷 瓯海区公会       | 务员平时考 | 核系统 💼    |        |           |          |         |                     | •'•           |
|---------------|-------|----------|--------|-----------|----------|---------|---------------------|---------------|
| ◎ 日常考勤        |       | 加减分      | _      |           |          | _       |                     | + 2540        |
| 回 工作质效        | •     |          | 新增加减少  | 5         |          | ×       |                     |               |
| 0 个性项目        | •     | 料室(清选择 > | * 科室:  | 诸洗择科室     |          | 述信息     |                     |               |
| 會 工作小结        |       | 科室       |        |           |          |         | 描述                  |               |
| 山 周期新教议       |       | 前端开发组    | *姓名:   | 请选择名字     |          |         | mi                  |               |
| ④ 统计分析        | •     | 后端开发组    | * 类型:  | 请选择类型     |          |         | UI                  |               |
| 加减分           |       | 后端开发组    | 。公信·   | (法输入公法    |          |         | 無                   |               |
| 汇总分析          |       | 后端开发组    | * 718. | 1999日八刀1日 |          | 证100字验i | 证100字验证100字验证100字验证 | 100字验证100字验证1 |
| 结果调整          |       |          | *描述:   | 请输入描述内容   |          |         | 共4条 < 1             | ] > 10 祭/页∨   |
| 10 结果反馈       | ÷     |          |        |           |          |         |                     |               |
| ③ 系统管理        |       |          |        |           |          |         |                     |               |
| 回 系统监控        |       |          |        |           | RUA CENE |         |                     |               |
| <b>么</b> 资源管理 |       |          |        |           |          |         |                     |               |
| ◎ 权限管理        | • 1.  |          |        |           |          |         |                     | log           |

## 2.10.1. 汇总分析

勾选相对应的模块名称和个性项目中的项目名称,点击汇总,会生成汇总列表, 并进行预定档。

| 🛃 瓯海区公约       | 务员平时考 | 核系统 宣            |                                    |     |
|---------------|-------|------------------|------------------------------------|-----|
|               |       | 汇总分析             |                                    |     |
| ◎ 政治品行        |       | 汇总周期: 2021年09月24 | 日-2021年09月27日                      |     |
| <b>目</b> 纪律作风 |       | 汇总模块 🔽 政治品行 丨    | 🖌 工作质效 🕑 工作小结 💟 日常考勤 🕑 纪律作风 🗹 周期评议 |     |
| ◎ 日常考勤        |       | ✓                | 导入关联日常考勤的项目× 导入关联政治品行的项目×          | ^   |
| ☑ 工作质效        | 1.    | 10.00            | 导入关联纪律作风的项目 × 导入关联工作小结的项目 ×        |     |
| 0 个性项目        | ~     | 开始汇总             | 导入关联政治品行的项目<br>导入关联日常考勤的项目         |     |
| 會 工作小结        |       |                  | 导入关联纪律作风的项目                        | ~   |
| 區 周期评议        |       |                  | 导入关联工作质效的项目<br>导入关联工作小结的项目         | ~   |
| ④ 统计分析        |       |                  | 导入关联周期评议的项目                        |     |
| 10成分          |       |                  |                                    |     |
| 汇总分析          |       |                  |                                    |     |
| 结果调整          |       |                  |                                    |     |
| <b>⑤</b> 结果反馈 |       |                  |                                    | log |
| @ 系统管理        |       |                  |                                    |     |

## 2.10.2. 结果调整

当生成汇总报表后,会根据其他模块的设定和分值,生成不同的推荐档次,可点击调整按钮 进行对预档次进行调整,并可点击任意一行,查看对应人员的能力分析图表。

| 日常考勤         | ~ | 单位 请送 | 揮    | ∨ 姓名 请输入人             | 员姓名           |               |              |              |               | IR IN         | 0.0 |       |     |
|--------------|---|-------|------|-----------------------|---------------|---------------|--------------|--------------|---------------|---------------|-----|-------|-----|
| 工作质效         | ~ | 单位    | 姓名   | 周期                    | 政治品行<br>(15%) | 工作质效<br>(40%) | 工作小结<br>(5%) | 日常考勤<br>(5%) | 纪律作风<br>(10%) | 周期评议<br>(25%) | 总分  | 建议档次  | 操作  |
| 个性项目         | * | 前端开发组 | 汪小岗  | 2021-09-24~2021-09-27 | 0             | 0             | 0            | 0            | 0             | 0             | 0   | 好     | 调整  |
| 工作小结         | * | 默认单位  | 孙晨光  | 2021-09-24~2021-09-27 | 0             | 0             | 0            | 0            | 0             | 0             | 0   | 好     | 调盘  |
| 周期评议         | - | 默认单位  | 李伟   | 2021-09-24~2021-09-27 | 0             | 0             | 0            | 0            | 0             | 0             | 0   | 好     | 调查  |
| 统计分析         | - | 财务    | 旲勇   | 2021-09-24~2021-09-27 | 0             | 0             | 0            | 0            | 0             | 0             | 0   | 好     | 调盘  |
| 103455       |   | 后端开发组 | 江小白啊 | 2021-09-24~2021-09-27 | 0             | 0             | 0            | 0            | 0             | 0             | 0   | 较好    | 调整  |
| 汇总分析         |   | 后端开发组 | 徐如正  | 2021-09-24~2021-09-27 | 0             | 0             | 0            | 0            | 0             | 0             | 0   | 好     | 调盘  |
| 往田温秋         |   | 前端开发组 | 崔凯   | 2021-09-24~2021-09-27 | 0             | 0             | 0            | 0            | 0             | 0             | 0   | 较好    | 调整  |
| 1012401025   |   | 测试    | 苹果   | 2021-09-24~2021-09-27 | 0             | 0             | 0            | 0            | 0             | 0             | 0   | 较好    | 调整  |
| 精果反馈         | Ĭ | 测试    | 贺志辉  | 2021-09-242021-09-27  | 0             | 0             | 0            | 0            | 0             | 0             | 0   | 较好    | 调量  |
| 系统管理         | F | 前端开发组 | 何健   | 2021-09-24~2021-09-27 | 0             | 0             | 0            | 0            | 0             | 0             | 0   | 较好    | 调查  |
| 系统监控<br>资源管理 |   |       |      |                       |               | () 较好         | 0 一般 0       | 差 🔘 不确定      | 2档次 请         | 录入调整意见        |     | (Miki | 112 |

|                                      |                                                                                                    | 姓名         | 汪小岗 |                              |
|--------------------------------------|----------------------------------------------------------------------------------------------------|------------|-----|------------------------------|
|                                      |                                                                                                    | 建议档次       | 好   | 1000 M                       |
|                                      |                                                                                                    | 息分         | 0   | SCRETERAL INITALIST          |
|                                      |                                                                                                    | 政治品行 (15%) | 0   |                              |
|                                      |                                                                                                    | 纪律作风 (10%) | 0   |                              |
|                                      | and the second second se | 日端考勤 (5%)  | 0   | 日常希勤                         |
|                                      |                                                                                                    | 工作绩效(40%)  | 0   |                              |
|                                      | 100 M                                                                                                    | 工作小结 (5%)  | 0   | T //F##50                    |
|                                      |                                                                                                    | 屬期评议 (25%) | 0   | LIPpox                       |
|                                      |                                                                                                    |            |     | 工作类型                         |
|                                      | I I I I I I I I I I I I I I I I I I I                                                                                                    | 作效率        |     |                              |
| 汇总分析                                 |                                                                                                    |            |     | 144                          |
| 汇总分析<br>结果调整<br>结果反復                 |                                                                                                    |            |     | 120                          |
| 汇总分析<br>结果调整<br>结果反馈<br>系统管理         |                                                                                                    | (          | 5   | 90                           |
| 汇总分析<br>结果调整<br>结果反馈<br>系统管理<br>系统监控 |                                                                                                    |            | 5   | 144<br>120<br>90<br>60<br>30 |

#### 2.11. 结果反馈

结果反馈内容包括:反馈个人考核结果、综合评议、公开单位全员考核结果、查看分析干部 考核结果、查看全区干部考核情况等内容。调整功能与汇总分析-结果反馈功能一致,当调 整完毕后,点击确定按钮,批量定档周期内所有人员考核结果,结果不可更改。

| 🛃 瓯海区公务                                     | 5员平时考核 | 孫统 ( | 8     |      |                               |   |   |    |   |   | 州     | A     |        | •   |
|---------------------------------------------|--------|------|-------|------|-------------------------------|---|---|----|---|---|-------|-------|--------|-----|
| ◎ 日常考勤                                      |        |      |       |      | 09-27                         |   |   |    |   |   |       |       |        |     |
| ☑ 工作质效                                      | *      |      | 后端开发组 | ы 📲  | 2021-09-<br>24~2021-<br>09-27 | 0 | 0 | 0  | 0 | 0 | 0     | 0     | 较好     | 调整  |
| 0 个性项目                                      | •      |      | 后端开发组 | L    | 2021-09-<br>24~2021-<br>09-27 | 0 | 0 | 0  | 0 | 0 | 0     | 0     | 好      | 调整  |
| 会 工作小结 □ 周期评议                               | Ĵ.     |      | 前端开发组 |      | 2021-09-<br>24~2021-<br>09-27 | 0 | 0 | 0  | 0 | ō | 0     | 0     | 较好     | 调整  |
| <ul> <li>9 统计分析</li> <li>10 统计分析</li> </ul> |        |      | 测试    |      | 2021-09-<br>24~2021-<br>09-27 | 0 | 0 | 0  | 0 | 0 | 0     | 0     | 较好     | 调整  |
| 考核定档                                        |        |      | 测试    | 217  | 2021-09-<br>24~2021-<br>09-27 | 0 | 0 | 0  | 0 | 0 | 0     | 0     | 较好     | 调整  |
| 个人反馈                                        |        |      | 前端开发组 | 1-27 | 2021-09-<br>24~2021-<br>09-27 | 0 | 0 | 0  | 0 | 0 | 0     | 0     | 较好     | 调整  |
| 结果公开                                        | II.    | _    |       |      |                               |   |   |    |   |   |       |       |        | -   |
| @ 系统管理                                      | i i    |      |       |      |                               |   |   |    | _ |   | 1 2 3 | 10 条/ | 页 🗸 跳至 | 页   |
| <ul> <li>系统监控</li> <li>資源管理</li> </ul>      |        |      |       |      |                               |   |   | 确认 |   |   |       |       |        | log |

## 2.11.1. 个人反馈

当周期考核定档结果确定后,对应个人将收到结果信息,可以输入对应的内容,选择对应的

接收人,点击提交后,对应的接收人收到反馈信息邮件。

| 👷 瓯海区公约 | 务员平时考 | 核系统 宣          |                |    |      |      |      |      |      | •    |
|---------|-------|----------------|----------------|----|------|------|------|------|------|------|
| ◎ 日常考勤  | *     | 我的结果反馈         |                |    |      |      |      |      |      |      |
| 🖂 工作质效  | ×     |                |                |    |      |      |      |      |      |      |
| 0 个性项目  | *     | 最近周期: 2021年09月 | 324日-2021年09月2 | 7日 |      |      |      |      |      |      |
| 會 工作小结  | *     | 总分: 16.43分     | 档次: 较好         |    |      |      |      |      |      |      |
| 區 周期评议  |       | 政治品行:15分       | 工作质效: 0分       |    |      |      |      |      |      |      |
| ④ 统计分析  |       | 日常考勤: 1.43分    |                |    |      |      |      |      |      |      |
| ③ 结果反馈  |       | 纪律作风:0分        |                |    |      |      |      |      |      |      |
| 考核定档    |       | 个人反馈意见         |                |    |      |      |      |      |      |      |
| 个人反馈    |       | 请输入反馈意见        |                |    |      |      |      |      | 1    |      |
| 领导点评    |       |                |                |    |      |      |      |      | 1    |      |
| 结果公开    | 1 M   | *反馈接受人         |                |    |      |      |      |      |      |      |
| ◎ 系统管理  | ÷     | +              |                |    |      |      |      |      |      |      |
| □ 系统监控  |       | 提交反馈           |                |    |      |      |      |      |      |      |
| ▲ 资源管理  |       | 周期             | 总分             | 档次 | 政治品行 | 工作质效 | 工作小结 | 日常考勤 | 纪律作风 | 周期评议 |

#### 2.11.2. 领导点评

当考核人提交反馈信息后,可在列表中查看,并输入内容进行点评。

| 务员平时考   | 核系统 🤤 💦 🕘 👘            |
|---------|------------------------|
|         | 领导点评                   |
|         |                        |
|         | 全部 (0) 未处理 (0) 已处理 (0) |
|         |                        |
| ~       |                        |
|         |                        |
| -       |                        |
|         | ©                      |
|         |                        |
|         | 暂无数据                   |
| III III |                        |
| • 15    |                        |
|         | log                    |
|         | 务员平时考                  |

## 2.11.3. 结果公开

当考核最终结果评定出来之后,将在该页面展示。可查看全单位各科室考核档次分布情况。

| 🙀 瓯海区干        | 部平时考核 | 系统 🥃        |    |                                          |          |            |
|---------------|-------|-------------|----|------------------------------------------|----------|------------|
| 🖂 工作质效        |       | 结果公开        |    |                                          |          | 山统计分析      |
| <b>①</b> 个性项目 |       |             |    |                                          |          |            |
| 會 工作小结        |       | 科室 请选择 > 姓名 | v) | 「「「「「「「」」」 「「」」 「「」」 「「」」 「「」」 「」」 「」 「」 | 期选择 请选择  |            |
| 區 周期评议        |       | 利宣          | 姓名 | 周期                                       | 档次       | 能力结占       |
| ④ 统计分析        |       | 111.000     |    | hellow)                                  | TalVA    | BUCCI O MA |
| 圖 结果反馈        |       |             |    |                                          |          |            |
| 考核定档          |       |             |    | 暂无数据                                     | 50<br>10 |            |
| 个人反馈          |       |             |    |                                          |          |            |
| 领导点评          |       |             |    |                                          |          |            |
| 结果公开          |       |             |    |                                          |          |            |
| ◎ 系统管理        |       |             |    |                                          |          |            |
| □ 系统监控        |       |             |    |                                          |          |            |
|               |       |             |    |                                          |          | log        |
| ◎ 权限管理        |       |             |    |                                          |          |            |